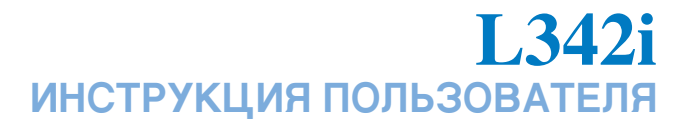

Содержание данного руководства может иметь отличия от телефона в зависимости от программного обеспечения. Меню телефона может иметь сокращения в названиях его функций и опций.

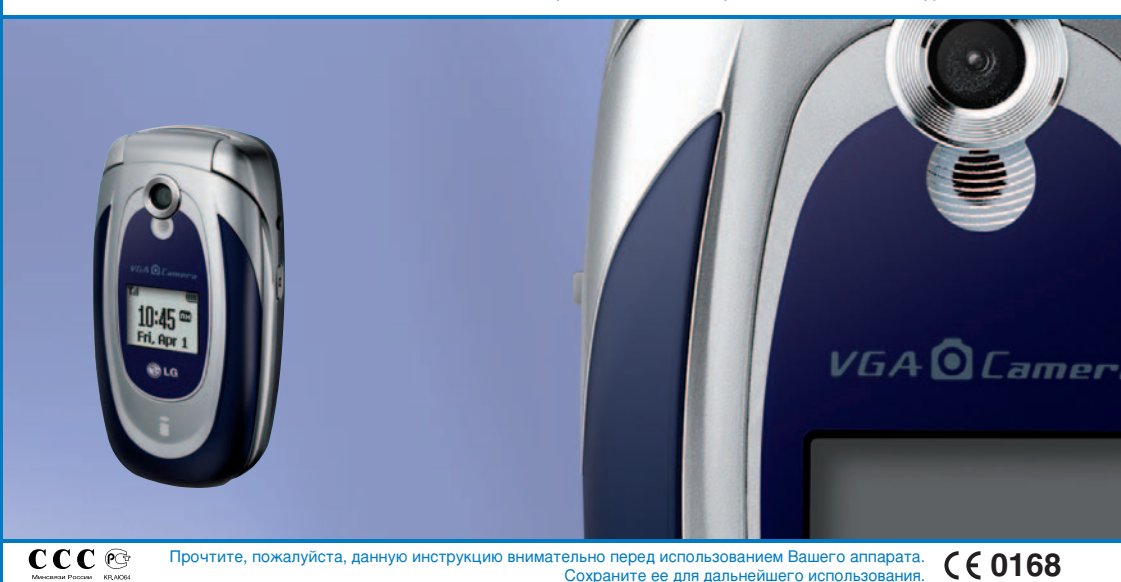

421 ИНСТРУКЦИЯ ПОЛЬЗОВАТЕЛЯ Part

Lifes Cood

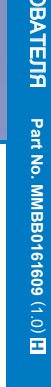

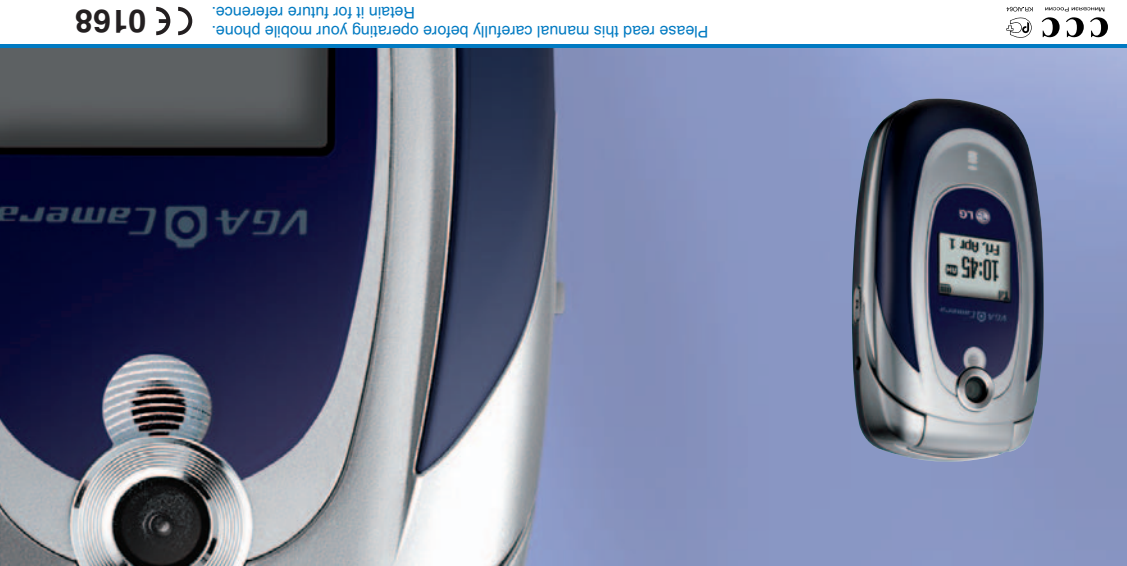

L342i User guide

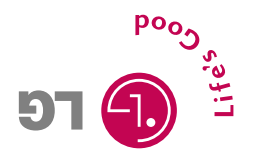

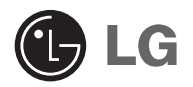

# L342i ИНСТРУКЦИЯ ПОЛЬЗОВАТЕЛЯ

Прочтите, пожалуйста, данную инструкцию внимательно перед использованием Вашего аппарата. Сохраните ее для дальнейшего использования.

# Вступление

Поздравляем вас с приобретением современного и компактного мобильного телефона L342i, созданного для работы с новейшими цифровыми технологиями мобильной связи.

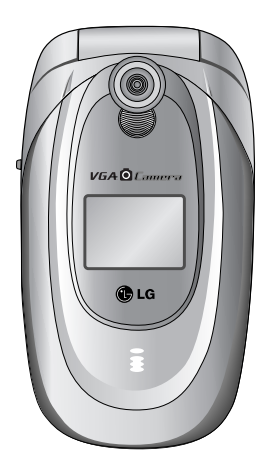

В данной инструкции пользователя содержится важная информация об использовании и функциях телефона. Для обеспечения оптимальной работы телефона, а также во избежание его повреждения или неправильного использования, внимательно прочтите изложенную здесь информацию. Изменения или модификации, не одобренные непосредственно в данной инструкции пользователя, могут привести к потере права на гарантийное обслуживание изделия.

# Руководство по безопасному и эффективному использованию

Прочитайте эти простые правила. Нарушение правил может быть опасным или неправомерным. Более подробная информация предоставлена в этом руководстве.

#### Воздействие радиочастотных излучений

Воздействие радиочастотных электромагнитных излучений и информация об удельной мощности поглощения излучения (Specific Absorption Rate, SAR)

Мобильный телефон модели L342i отвечает применимым требованиям безопасности относительно радиочастотного электромагнитного излучения. Требования основаны на научных нормах, предусматривающих запас надежности для обеспечения безопасности всех лиц, независимо от возраста и состояния здоровья.

 В стандартах измерения радиочастотного излучения для мобильных телефонов используется характеристика, известная как удельная мощность поглощения излучения или SAR (Specific Absorption Rate).
 Проверка SAR производится стандартным методом, когда телефон работает на максимальной официально установленной мощности, во всех используемых диапазонах частот.

- Хотя значения уровней SAR для разных моделей телефонов LG могут быть различными, все они соответствуют необходимым требованиям относительно радиочастотного излучения.
- Допустимый уровень SAR, рекомендованный Международной комиссией по защите от неионизирующих излучений (ICNIRP), составляет 2 Вт/кг, усредненных на 10 (десять) граммов тканей человеческого тела.
- Максимальное значение уровня SAR для данной модели телефона при использовании возле уха, вычисленное с помощью программы DASY3, составляет 0.975 Вт/кг (10 г).
- Информация об уровне SAR для жителей стран/регионов, принявших допустимый уровень ограничения SAR, рекомендованный Институтом инженеров-электротехников и электронщиков (IEEE), составляющий 1.6 Вт/кг, усредненных на 1 (один) грамм тканей человеческого тела (например, США, Канада, Австралия и Тайвань).

Все радиопередающее оборудование может быть подвержено помехам при использовании вблизи электронного оборудования.

- Всегда выключайте мобильный телефон в самолете.
- Не используйте телефон вблизи заправочных станций, складов горючего, химических заводов или мест проведения взрывных работ.
- Выключайте телефон в местах, где действуют ограничения относительно использования сотового телефона. Например, не пользуйтесь телефоном в больнице, поскольку он может воздействовать на высокочувствительное медицинское оборудование.
- Телефон может оказывать незначительное воздействие на телевизор, радиоприемник, компьютер, и другие устройства.
- Во время управления машиной нельзя держать телефон в руке.
- Не пытайтесь разбирать телефон или батарею.
- Храните телефон в местах, недоступных для детей.
  Он содержит мелкие части, при отсоединении которых может возникнуть опасность удушения.
- Не касайтесь телефона или зарядного устройства мокрыми руками.
- Для обеспечения безопасности используйте ИСКЛЮЧИТЕЛЬНО определенные

ОРИГИНАЛЬНЫЕ батареи и зарядные устройства.

#### Внимание:

- При утилизации батарей руководствуйтесь местным законодательством.
- Во избежание повреждений телефона, используйте только ОРИГИНАЛЬНЫЕ аксессуары.
- В некоторых сетях сотовой связи экстренные вызовы могут быть недоступны. Поэтому, в экстренных случаях нельзя полагаться только на телефон.

# Важная информация

- В данной инструкции пользователя содержится важная информация об использовании и функциях телефона. Для обеспечения оптимальной работы телефона, а также во избежание его повреждения или неправильного использования, внимательно прочтите изложенную здесь информацию. Изменения или модификации, не одобренные непосредственно в данной инструкции пользователя, могут привести к потере права на гарантийное обслуживание изделия.
- Несмотря на особое внимание, уделенное деталям, некоторые характеристики телефона могут слегка отличаться от описанных в данном руководстве.
   Чтобы получить более подробную информацию об изделии, обращайтесь в местный центр обслуживания клиентов LG.

# Обзор

| Части Телефона    |            | 11 |
|-------------------|------------|----|
| Описание Клавиш   |            | 13 |
| • Боковые клавиши |            | 15 |
| • Буквенные клави | ШИ ••••••• | 16 |

# Информация на Дисплее

| Информация на Дисп  | лее | <br> | <br> | <br> | <br> | <br> | <br> |      | 17   | 1 |
|---------------------|-----|------|------|------|------|------|------|------|------|---|
| • Символы на экране |     | <br> | <br> | <br> | <br> | <br> | <br> | •••• | . 17 | , |

# Начало работы

| Установки                                    | 20 |
|----------------------------------------------|----|
| • Установка SIM-карты                        | 20 |
| • Извлечение SIM-карты                       | 20 |
| • Установка батареи                          | 21 |
| • Зарядка батареи                            | 21 |
| • Отключение зарядного устройства            | 22 |
| Осуществление Вызова и Ответ на Вызовы       | 23 |
| • Осуществление вызова                       | 23 |
| • Международные вызовы                       | 23 |
| • Осуществление вызовов из телефонной книжки | 23 |

# Дополнительные Функции

| Меню в ходе вызова                    | 24  |
|---------------------------------------|-----|
| • В Ходе Вызова                       | 24  |
| • Многосторонние или Конференц-Вызов  | 26  |
| Коды доступа                          | 29  |
| • PIN код (4 знака)                   | 29  |
| • PIN 2 код (4 знака)                 | 29  |
| • РИК код (8 знаков)                  | 29  |
| • РИК 2 код (8 знаков)                | .29 |
| • Код безопасности (от 4 до 8 знаков) | 30  |
|                                       |     |

# Доступ к Меню

| Схема меню                   |    |
|------------------------------|----|
| Профили [Меню 1]             |    |
| • Только вибрация [Меню 1-1] |    |
| • Без звука [Меню 1-2]       |    |
| • Общий [Меню 1-3]           |    |
| • Громко [Меню 1-4]          |    |
| • Наушники [Меню 1-5]        |    |
| • Автомобиль [Меню 1-6]      |    |
| Вызовы [Меню 2]              | 36 |
| • Пропущенные [Меню 2-1]     | 36 |
| • Входящие [Меню 2-2] ······ |    |
| • Исходящие [Меню 2-3]       |    |

# Оглавление

| • Удалить последние звонки [Меню 2-4]      |
|--------------------------------------------|
| • Стоимость [Меню 2-5]                     |
| • Справка GPRS [Меню 2-6] 38               |
| Аксессуары [Меню 3] 39                     |
| • Калькулятор [Меню 3-1] 39                |
| • Конвертер [Меню 3-2]                     |
| • Мировое время [Меню 3-3] 40              |
| • Диктофон [Меню 3-4]                      |
| • MTS-Info [Меню 3-5]                      |
| Органайзер [Меню 4]                        |
| • Органайзер [Меню 4-1] 41                 |
| • Имена [Меню 4-2]                         |
| Сообщения [Меню 5] 48                      |
| • Написать короткое сообщение [Меню 5-1]   |
| • Входящие [Меню 5-2]                      |
| • Исходящие [Меню 5-3]                     |
| • Черновики [Меню 5-4] 54                  |
| • Прослушать голосовую почту [Меню 5-5] 54 |
| • Инфо-каналы [Меню 5-6] 54                |
| • Шаблоны [Меню 5-7]                       |
| • Установки [Меню 5-8]                     |
| Камера [Меню 6]                            |
| • Фотографировать [Меню 6-1]               |
| • Фотография в оформлении [Меню 6-2]       |
| • Серия снимков [Меню 6-3] 59              |

# Оглавление

| • Мой альбом [Меню 6-4]              |
|--------------------------------------|
| • Настройки [Меню 6-5]60             |
| Настройки [Меню 7] 61                |
| • Будильник [Меню 7-1]61             |
| • Дата и Время [Меню 7-2]            |
| • Уст. телефона [Меню 7-3]           |
| • Уст. вызова [Меню 7-4] 62          |
| • Настройки безопасности [Меню 7-5]  |
| • Настройки сети [Меню 7-6]          |
| • Сбросить параметры [Меню 7-7]      |
| i-mode [Меню 8]                      |
| • i-mode [Меню 8-1]                  |
| • Профили [Меню 8-2]                 |
| • Блокировка i-mode [Меню 8-3]       |
| • Сбросить все профили [Меню 8-4] 80 |
| • Версия і-mode [Меню 8-5]           |
| Мультимедиа [Меню 9]81               |
| • Мой альбом [Меню 9-1]              |
| • Мои картинки [Меню 9-2]            |
| • Мои звуки [Меню 9-3]81             |
| • Игры и прилож. [Меню 9-4]          |
| Аксессуары                           |
| Уход и Техническое обслуживание 83   |
| Технические Характеристики           |

# Части Телефона

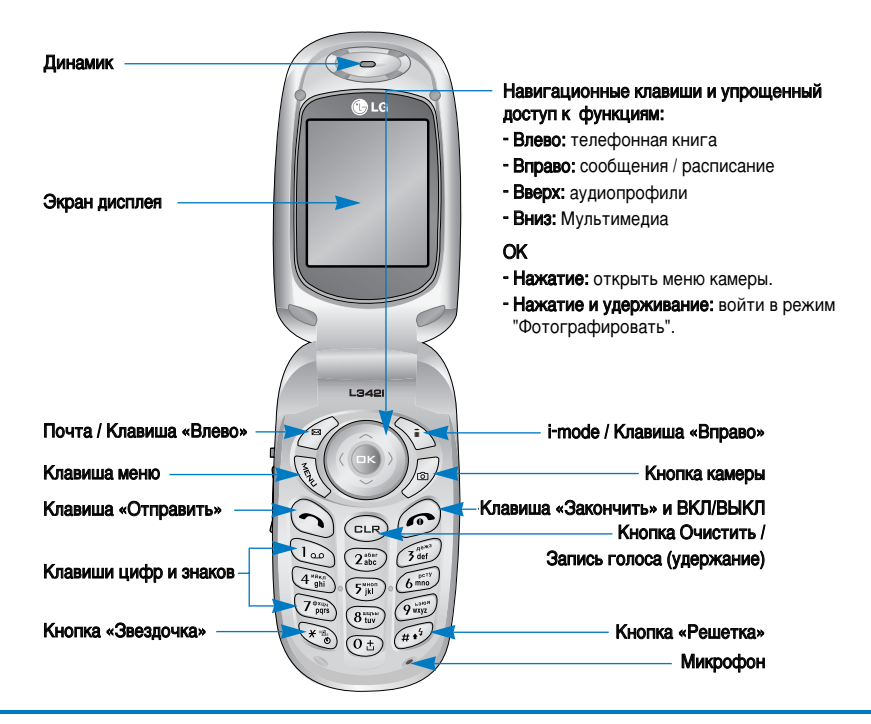

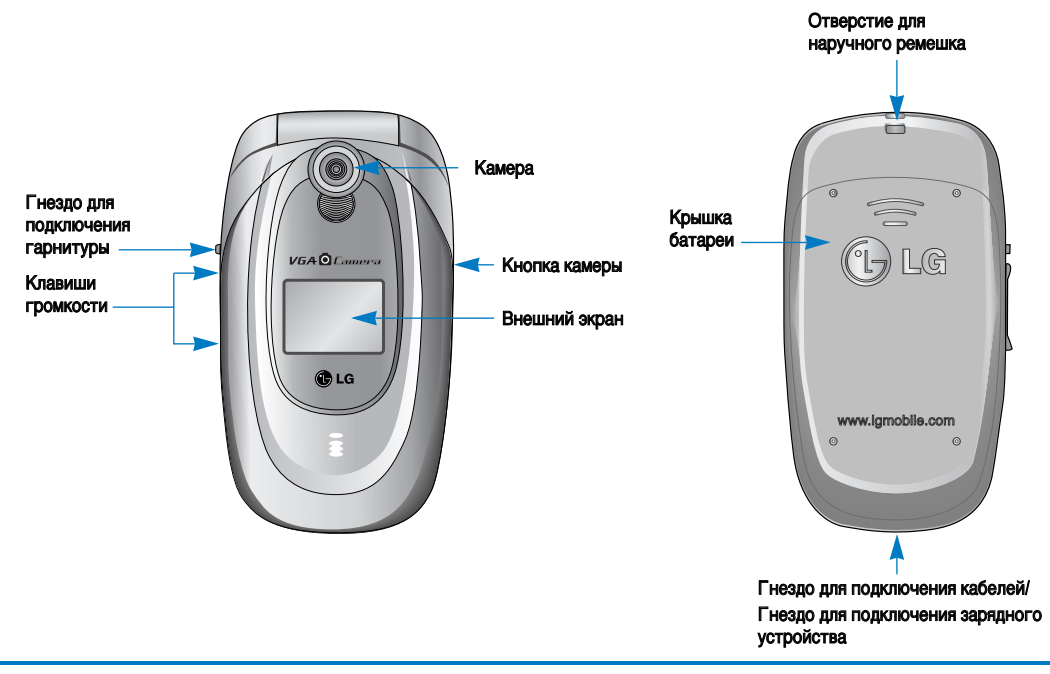

Ниже приведено описание клавиатуры телефона.

# Описание Клавиатуры

| Кнопка | Описание                                                                                                    |
|--------|----------------------------------------------------------------------------------------------------|
|        | Клавиша Почта (левая функциональная) / i-mode (правая функциональная)<br>Каждая из этих клавиш выполняет функцию, обозначенную текстом на дисплее<br>непосредственно над ними.            |
|        | Навигационные клавиши<br>Используйте для прокручивания меню и перемещения курсора. Эти клавиши можно также<br>использовать для быстрого доступа к следующим функциям.                     |
|        | - Клавиша сообщение<br>Нажмите навигационную клавишу "вправо" для доступа в меню "Сообщения",<br>"Голосовая почта", "Расписание" и "Будильник".<br>- Клавиша профили                      |
|        | Для выбора нужного аудиопрофиля нажмите навигационную клавишу «вверх».<br>Нажатие и удерживание этой клавиши активирует профиль вибросигнала.                                             |
|        | - Клавиша телефонной книги<br>Пля поступа к меню телефонной книги нажмите клавиши «влево»                                                                                                 |
|        | для доступа к меню телефонной книги нажмите клавишу «влево».<br>- Клавиша "Мультимедиа"                                                                                                   |
|        | Нажмите навигационную клавишу "вниз" для доступа в меню "Мультимедиа".                                                                                                    |
| C      | Клавиша Отправки                                                                                                    |
|        | Вы можете набрать номер телефона или ответить на вызов. Если вы нажмете на эту клавишу<br>без введения номера, ваш телефон покажет последние исходящие, входящие и пропущенные<br>вызовы. |

| Кнопка        | Описание                                                                                                    |
|---------------|----------------------------------------------------------------------------------------------------|
| 1 22          | <b>Цифровые Клавиши</b><br>Эти клавиши используются главным образом для набора в режиме ожидания и введения<br>номеров или символов в режиме редактирования. Нажатие на эти клавиши в течение<br>длительного времени:                                                        |
| 2             | • 🕼 используется для вызова вашего ящика голосовой почты.                                                                                                    |
| 9 wxyz        | • 💿 используется для набора для международного вызова.                                                                                                    |
|               | • от 🗊 до 🖅 используются для быстрого набора.                                                                                                    |
| F             | Клавища «Закончить» и ВКЛ/ВЫКЛ<br>Служит для завершения или отклонения вызовов. Кроме этого, клавиша управляет питанием<br>телефона. Для того чтобы включить или выключить телефон необходимо нажать и<br>удерживать клавишу несколько секунд.                               |
| CLR           | Вы можете удалить текст, а также вернуться на предыдущий уровень Меню. Так же вы<br>можете просмотреть меню голосовых сообщений, если нажмете на эту кнопку в режиме<br>ожидания. Если вы продержите кнопку нажатой некоторое время, то сможете записать новое<br>сообщение. |
| (***)<br>(*** | Нажатие и удерживание этой клавиши активирует/деактивирует профиль вибросигнала.                                                                                                    |
| MERL          | <b>Клавиша меню</b><br>Эта клавиша используется для доступа в меню.                                                                                                    |

### Боковые клавиши

| Кнопка   | Описание                                                                                                    |
|----------|----------------------------------------------------------------------------------------------------|
|          | Кнопка камеры<br>Нажатие: открыть меню камеры.<br>Нажатие и удерживание: войти в режим "Фотографировать".                                                                                                    |
| (Å)<br>V | Клавиши громкости<br>- Позволяют изменить громкость тона клавиатуры в режиме ожидания или громкость<br>динамика во время разговора<br>Если крышка телефона закрыта:<br>-при входящем звонке позволяет отклонить вызов посредством удержания клавиши<br>-В режиме ожидания краткое нажатие клавиши переключает отображение даты/времени на<br>внешнем дисплее, удержание клавиши включает подсветку внешнего дисплея. |

#### Буквенные клавиши

Буквенное и цифровое соотношение клавиатуры отображено в следующей таблице.

| Кнопка          | Описание                            |
|-----------------|-------------------------------------|
| 1 00            | .,/?!-:'"1                          |
| 2 abc           | АБВГ2АВСабвг2аbс                    |
| 3 def           | Д Е Ж З 3 D Е F д е ж з 3 d е f     |
| 4 ghi           | И Й К Л 4 G Н I и й к л 4 g h i     |
| 5 jkl           | МНОП5ЈКĹмноп5јkl                    |
| 6 mno           | Р С Т У 6 М N О р с т у 6 m n о     |
| Z dxtue<br>pqrs | Ф Х Ц Ч 7 Р Q R S ф х ц ч 7 р q r s |
| 8 tuv           | ШЩЪЫ8ТUVшщъы8tuv                    |
| 9 wxyz          | ЬЭЮЯ9WXYZьэюя9wxyz                  |
| 0 ±             | [Кнопка Пробел] 0                   |

На дисплее отображены несколько иконок, которые описаны ниже.

#### Символы на экране

| Символ/Индикатор                                                                                                    | Описание                                                                |
|----------------------------------------------------------------------------------------------------|-------------------------------------------------------------------------|
| Tail                                                                                                    | Информирует вас о мощности сетевого сигнала. *                          |
| Ś                                                                                                    | Вызов установлен.                                                       |
| Gatl                                                                                                    | Вы можете пользоваться услугой GPRS.                                    |
| B                                                                                                    | Показывает, что вы пользуетесь услугой роуминга.                        |
| Ũ                                                                                                    | Будильник установлен и включен.                                         |
|                                                                                                    | Информирует вас о состоянии батареи.                                    |
| E Constantino de la constantino de la constant | Получение сообщения(значок мигает).                                     |
| 医                                                                                                    | (галочка-синего цвета)Непрочитанное сообщение.                          |
|                                                                                                    | (буква F- розового цвета)Сообщения на Вашем телефоне (сервер заполнен). |

#### Внимание

Качество разговора может меняться в зависимости от зоны действия сети. Если сила сигнала ниже 2 значков, возможно приглушение звука, плохая слышимость или потеря соединения. Во время звонка обратите внимание на состояние индикаторов сети. Если они отсутствуют, это означает, что вы находитесь вне зоны действия сети: в этом случае никакая служба сети (вызов абонента, служба сообщений и т.д.) не доступна.

| Символ/Индикатор | Описание                                                                            |
|------------------|-------------------------------------------------------------------------------------|
|                  | (буква F- зеленого цвета)Сообщения на почтовом сервере (память телефона заполнена). |
| <b>D</b> i       | Сообщение на сервере (iMail).                                                       |
| ei               | Сообщение на сервере (iMMS).                                                        |
| Mi               | (галочка розового цвета)Сообщение на сервере (iMail/iMMS).                          |
| 00               | Вы получили голосовое сообщение (значок отображается в всплывающем меню).           |
| e_               | Вы можете просмотреть Ваш органайзер(значок отображается в всплывающем меню).       |
| «en              | Активирован профиль Только вибрация.                                                |
| ð                | Активирован профиль Общий.                                                          |
| 5                | Активирован профиль Громко.                                                         |
| P                | Активирован профиль Без звука.                                                      |
| C                | Активирован профиль Наушники.                                                       |
| 8                | Активирован профиль Автомобиль.                                                     |
| â                | Включена переадресация всех вызовов.                                                |
| 8                | (значок серого цвета)Указывает, что режим i-mode отключен.                          |

| Символ/Индикатор | Описание                                                   |
|------------------|------------------------------------------------------------|
| 8                | (значок желтого цвета)Указывает, что режим i-mode включен. |
| ÷                | Указывает, что выполняется соединение i-mode.              |
| JB               | Указывает на вход в режим DoJa.                            |
| J.               | Уведомление о выполнении приложения DoJa                   |
| 5                | Уведомление об ошибке автоматического запуска DoJa         |

# Установки

# 1. Установка SIM-карты

Гнездо для установки SIM-карты находится на задней панели телефона. Следуйте следующим указаниям по установке SIM-карты.

1. Удалите батарею если она вставлена в телефон.

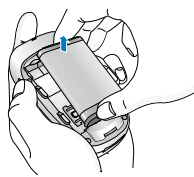

 Вставьте SIM-карту в гнездо под металлические держатели, контактное окошко SIM-карты должно смотреть вниз.

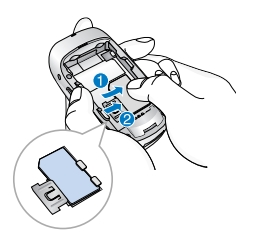

# 2. Извлечение SIM-карты

Для того чтобы извлечь SIM-карту проделайте описанные ниже действия.

 Извлеките батарею, если она вставлена в телефон.

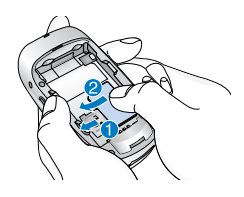

2. Извлеките SIM-карту из гнезда.

#### Примечание

- Извлечение батареи из телефона, если последний включен, может стать причиной его неправильной работы.
- Соприкосновение SIM-карты с металлическими предметами может легко привести к её повреждению изза появления царапин на её поверхности. Особое внимание уделите аккуратному обращению с SIM-картой при её установке. Следуйте инструкциям, прилагаемым к SIM-карте.

### Установки

# 3. Установка батареи

- 1. Совместите углубления в верхней части батареи с соответствующими выступами в корпусе.
- Затем прижмите нижнюю часть батареи до защелкивания.

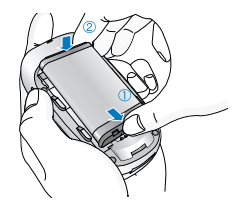

3. Установите заднюю крышку в пазы и сдвиньте

вперед до щелчка.

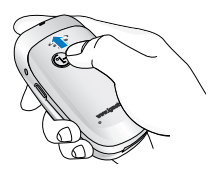

#### Примечание

• Используйте обе руки при замене батареи.

# 4. Зарядка батареи

Перед тем, как подсоединить к телефону штекер переносного зарядного устройства, установите батарею в телефон.

 В соответствии с направлением стрелки, показанной на рисунке, вставьте штекер, находящийся на адаптере в гнездо, расположенное на нижней части телефона, до щелчка.

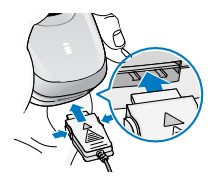

2. Вставьте штепсельную вилку в розетку электропитания. Используйте только поставляемое в комплекте с телефоном зарядное устройство.

# Установки

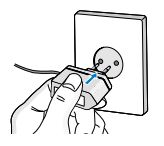

#### Осторожно!

Не прикладывайте усилий, когда вставляете штекер в телефон, Вы можете повредить как сам аппарат, так и зарядное устройство.

# 5. Отключение зарядного устройства

Отсоедините адаптер от телефона путём нажатия на кнопки, расположенные по бокам штекера, как показано на рисунке.

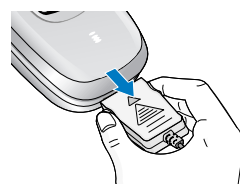

#### Примечание

- Помните о том, что перед использованием телефона необходимо полностью зарядить батарею.
- Не удаляйте батарею или SIM-карту во время зарядки.

- Индикатор заряда батареи остановится и будет показывать максимальное значение, когда зарядка батареи завершится.
- Если аккумулятор разрядился полностью, прежде чем начнется его зарядка, возможно, пройдет несколько минут.

#### Примечание

Если батарея не заряжается:

- выключите телефон.
- убедитесь, что батарея вставлена правильно.

# Осуществление вызова

- Введите номер телефона, включая междугородний. Если Вы хотите стереть номер, нажмите (сся).
- 2. Нажмите клавишу 🕥 [Отправки] для вызова номера.
- **3.** Нажмите клавишу *Э*[Окончание/ВКЛ.ВЫКЛ] для окончания вызова.

# Международные вызовы

- Нажмите и удерживайте клавишу (0) до появления префикса международных звонков.
   Этот префикс можно заменить кодом доступа к международной связи.
- Введите код страны, местности и номер телефона.
- 3. Нажмите на клавишу 🕥 .

# Осуществление вызовов из телефонной книжки

- 1. Нажмите 🕔 в режиме ожидания, а затем нажмите 🖽 → 🖅 [Имена].
- Когда Вы найдете необходимую запись по номеру или имени для вызова нажмите на клавишу ().

Меню, изображенное на экране телефона в ходе вызова, отличается от исходного основного меню, изображенного на экране, а возможные опции описаны ниже.

# 1 В Ходе Вызова

Если во время вызова нажать левую функциональную клавишу [Опции], появится доступ к следующему меню:

Громкость: меняет громкость разговора.

Удержание: удерживает текущий вызов.

Завершить все вызовы: завершает все выполняемые вызовы.

Сообщения: доступ к меню сообщений.

Вкл./выкл. DTMF: разрешить/запретить двухтональный многочастотный набор.

Без звука: выключить микрофон.

MTS-Info: доступ к меню MTS-Info.

На следующих страницах дано подробное описание того, как удержать вызов и установить конференц-связь.

#### 1-1 Постановка Вызова в Режим Ожидания

Вы можете поставить вызов в режим ожидания или возобновить его путем нажатия на клавишу (С) [Отправка.] После совершения вызова или ответа на вызов, нажмите на клавишу (С) [Отправка] для того, чтобы поставить его в режим ожидания.

#### 1-2 Осуществление Второго Вызова

Вы можете получить номер набора из телефонной книжки для осуществления второго вызова. Во время разговора нажмите на правую функциональную клавишу [Имена], а после этого выберите режим [Искать]. Для сохранения номера в телефонной книжке в ходе вызова, нажмите на правую функциональную клавишу [Имена], а после этого выберите режим **Доб. запись.** 

#### 1-3 Переход от одного вызова к другому и наоборот

Для перехода от одного вызова ко второму и обратно, выберите клавишу (ГОпции), а после этого выберите Свопинг или просто нажмите на клавишу ( ГОправка]. Вы сможете переходить от одного вызова к другому путем нажатия на клавишу со стрелкой вверх и вниз. Если Вы захотите завершить один из двух вызовов, перейдите к тому вызову, который Вы хотите закончить, и затем нажмите на клавишу (

#### 1-4 Ответ на Входящий Вызов

Для ответа на входящий вызов, когда телефон звонит, просто нажмите на клавишу [Отправка]. Телефон также сможет предупредить Вас о входящем вызове в тот момент, когда Вы уже ведете разговор. Звуковой сигнал прозвучит в наушнике и на экране дисплея появится надпись о том, что Вас ожидает второй вызов. Данная услуга, известная как Ожидание Вызова, возможна лишь в том случае, если ее поддерживает сеть. Для получения информации о том, как подключить или отключить эту услугу смотри раздел Ожидание Вызова [Меню 7-4-4].

В режиме Ожидания вызова Вы можете поставить в режим ожидания первый вызов и ответить на второй, нажав на клавишу () [Отправка], или выбрав кнопку () [Ответ].

Вы можете завершить текущий вызов и ответить на ожидающий вызов путем выбора кнопки 🕥 [Меню], а затем **Закончить и ответить**.

#### 1-5 Отклонение Входящего Вызова

Если Вы не ведете разговор, Вы можете отказаться от входящего вызова, не отвечая на него, путем нажатия наклавишу *(*) [Окончание]. В ходе вызова Вы можете отказаться от входящего вызова путем нажатия на клавишу *(*) [Меню], и выбора Конференция / Отказ или путем нажатия на клавишу *(*) [Окончание].

#### 1-6 Выключение Звука Микрофона

Вы можете выключить звук микрофона в ходе вызова путем нажатия на клавишу (У [Опции], а затем выбора Без звука.

Звук микрофона может быть возвращен путем нажатия на клавишу [Вкл. звук]. При выключенном звуке трубки, на другой стороне Вас не будут слышать, а Вы по-прежнему будете слышать всех.

# 1-7 Переключение Тонов DTMF в Ходе Вызова

Для включения тонов DTMF в ходе вызова, например для того, чтобы Ваша трубка смогла воспользоваться автоматическим коммутатором, выберите клавишу () [Опции], а затем **Вкл DTMF.** Тоны DTMF могут быть выключены точно таким же способом.

### 1-8 Вызов Главного Меню

Такими опциями главного меню, как Сообщения и MTS-info можно воспользоваться из Меню в ходе вызова путем выбора клавиши () [Опции], а

затем выбора соответствующего меню. Меню MTS-Info показывается только тогда, когда SIM в телефоне поддерживает услугу MTS-Info.

## 2 Многосторонние или Конференц-Вызов

Услуга многостороннего или конференц-вызова предоставляет Вам возможность вести разговор одновременно более чем с одним абонентом, если Ваш поставщик сетевых услуг поддерживает данную услугу.

Многосторонний вызов может осуществляться только в том случае, если Вы ведете разговор с одним абонентом, а второй абонент находится в режиме ожидания, при этом Вы уже разговаривали с обоими абонентами. После организации многостороннего вызова, вызовы могут добавляться, отключаться или отделяться (то есть выделяться из многостороннего вызова, но по-прежнему быть подключены к Вам) лицом, организовавшим многосторонний вызов. Максимальное число участников многостороннего вызова пять. Начав вызов, Вы управляете многосторонним вызовом, и только Вы можете добавлять вызовы к многостороннему вызову.

#### 2-1 Осуществление Второго Вызова

Вы можете осуществить второй вызов во время другого вызова. Для этого необходимо ввести второй номер и нажать на клавишу [Отправка]. При получении второго вызова, первый автоматически переводится в режим ожидания. Вы можете переходить от одного вызова к другому при помощи выбора клавиши [Опции], а затем **Свопинг**.

#### 2-2 Осуществление Многостороннего Вызова

Вы можете добавить вызов в режиме ожидания к текущему вызову для организации многостороннего вызова путем выбора клавиши (У [Опции], а затем Конференция/ Соедин. всех.

#### 2-3 Постановка Многостороннего Вызова в Режим Ожидания

Для постановки Многостороннего Вызова в Режим Ожидания, выберите клавишу (Г [Опции], а затем Конференция/ Удержание всех вызовов.

#### 2-4 Снятие Многостороннего Вызова с Режима Ожидания

Для снятия многостороннего вызова с режима ожидания, выберите клавишу (У) [Опции], а затем Конференция/Соедин. Всех.

#### 2-5 Добавление Вызовов к Многостороннему Вызову

Для добавления действующего вызова к многостороннему вызову, находящемуся в режиме ожидания, выберите клавишу (У) [Опции], а затем Конференция/Соедин. Всех.

#### 2-6 Выведение на Экран Дисплея Участников Многостороннего Вызова

Для просмотра телефонных номеров участников многостороннего вызова на экране дисплея трубки, нажмите и на клавиши навигации.

#### 2-7 Постановка Участника Многостороннего Вызова в Режим Ожидания

Для постановки Участника (чей номер в настоящий момент находится на экране дисплея ) Многостороннего Вызова в Режим Ожидания, выберите клавишу () [Опции], а затем Конференция/ Исключить.

#### 2-8 Частный Разговор в Ходе Многостороннего Вызова

Для частного разговора с одним из участников многостороннего вызова, выведите номер участника, с которым Вы хотите поговорить, на экран дисплея, выберите клавишу *(*) [Опции], а затем Конференция / Частный, чтобы поставить всех остальных участников в режим ожидания.

#### 2-9 Завершение Многостороннего Вызова

Участника (чей номер в настоящий момент находится на экране дисплея) может быть отключен путем нажатия на клавишу (Опции), а затем выберите Конференция/ Исключить. Выбирая клавишу (Опции), затем Конференция/Конец конференции, Вы завершаете все действующие вызовы, а также вызовы, находящиеся в режиме ожидания.

# Коды доступа

Для того чтобы избежать несанкционированного использования Вашего телефона Вы можете использовать коды доступа, описанные в данном разделе. Коды доступа (кроме PUK и PUK2) могут изменяться пользователем [Меню 7-5-6].

# РІN код (4 знака)

РІN (Персональный Идентификационный Номер) код защищает вашу SIM карту от несанкционированного использования. Обычно РIN код прилагается к SIM карте. Если функция Запрос PIN-кода находится в положении Включено, при каждом включении телефон будет требовать ввести PIN код. Наоборот, когда функция Запрос PIN-кода находится в положении Выключено, при каждом включении телефон будет напрямую подключаться к сети, не требуя ввести PIN код.

# PIN 2 код (4 знака)

PIN 2 код, который прилагается к некоторым SIM картам, необходим для доступа к специальным

функциям, таким как Информация о стоимости звонков, Набор фиксированных номеров. Все эти функции доступны только в том случае, если они поддерживаются Вашей SIM картой.

# РUК код (8 знаков)

Необходим для смены заблокированного PIN-кода. PUK (Персональный Антиблокировочный Ключ) код может прилагаться к SIM карте. Если нет свяжитесь со своим местным поставщиком услуг связи для того, чтобы получить этот код. Если Вы потеряли или забыли PUK код - также свяжитесь со своим местным поставщиком услуг связи.

# РИК 2 код (8 знаков)

PUK 2 код, который прилагается к некоторым SIM картам, необходим для смены заблокированного PIN 2 кода. Если Вы потеряли или забыли PUK 2 код, свяжитесь со своим местным поставщиком услуг связи.

# Код безопасности (от 4 до 8 знаков)

Код безопасности защищает ваш телефон от несанкционированного использования. Этот код необходим для удаления всех записей из телефона и включения меню «Сбросить параметры». Код по умолчанию - "0000".

# Схема меню

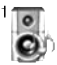

#### 1 Профили

- 1 Только вибрация
- 2 Без звука
- 3 Общий
- 4 Громко
- 5 Наушники
- 6 Автомобиль

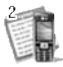

#### 2 Вызовы

- 1 Пропущенные
- 2 Входящие
- 3 Исходящие
- 4 Удалить последние звонки
- 5 Стоимость
- 6 Справка GPRS

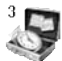

#### 3 Аксессуары

- 1 Калькулятор
- 2 Конвертер
- З Мировое время
- 4 Диктофон
- 5 MTS-Info

4

#### 4 Органайзер

- 1 Органайзер
- 2 Имена

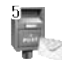

#### 5 Сообщения

- 1 Написать короткое сообщение
- 2 Входящие
- З Исходящие
- 4 Черновики
- 5 Прослушать голосовую почту
- 6 Инфо-каналы
- 7 Шаблоны
- 8 Установки

# Схема меню

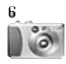

#### 6 Камера

- 1 Фотографировать
- 2 Фотография в оформлении
- 3 Серия снимков
- 4 Мой альбом
- 5 Настройки

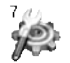

#### 7 Настройки

- 1 Будильник
- 2 Дата и Время
- 3 Уст. телефона
- 4 Уст. вызова
- 5 Настройки безопасности
- 6 Настройки сети
- 7 Сбросить параметры

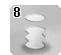

#### 8 i-mode

- 1 i-mode
- 2 Профили
- 3 Блокировка i-mode
- 4 Сбросить все профили
- 5 Версия i-mode

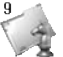

#### 9 Мультимедиа

- 1 Мой альбом
- 2 Мои картинки
- З Мои звуки
- 4 Игры и прилож.

# Профили [Меню 1]

В данном меню Вы можете изменять и настраивать звуковые сигналы телефона в зависимости от различных событий, условий и групп абонентов.

- 1. Нажмите клавишу 🕔 в режиме ожидания.
- Нажмите клавишу () для получения прямого доступа или воспользуйтесь клавишами ()
   навигации для входа в меню Профили.
- Вы также можете напрямую войти в данное меню путем нажатия на клавишу навигации в режиме ожидания.

# Только вибрация

Вы можете включить профиль **Только вибрация**, если требуется данный режим.

#### Примечание

Чтобы активировать профиль вибросигнала, нажмите и удерживайте клавишу 👀 в режиме ожидания.

# Без звука

Вы можете настроить профиль **Без звука**, если находитесь в соответствующем месте.

# Общий

Вы можете настроить профиль Общий.

# Громко

Вы можете настроить профиль **Громко**, если Вы находитесь в шумной обстановке.

# Наушники

Вы можете настроить профиль Наушники.

# Автомобиль

Вы можете настроить профиль Автомобиль.

#### Внимание

При подключении наушника или handsfree к телефону, на дисплее автоматически появятся все связанные с ними пиктограммы.

# Активировать [Меню 1-х-1]

Активирует выбранный Профиль.

# Настроить [Меню 1-х-2]

Каждое меню состоит из подменю, как показано ниже, за исключением **Только вибрация**.

#### Тип сигнала вызова

Позволяет предупредить о входящем вызове.

#### Сигнал вызова

Позволяет установить тип звонка в зависимости от окружающих условий.

# Громкость

Позволяет установить громкость звонка в зависимости от окружающих условий.

# Тип SMS сигнала

Позволяет предупредить о получении сообщения.

# SMS сигнал

Даёт возможность настроить звук звонка сообщения в соответствии с окружающей средой.

# Сигнал клавиатуры

Даёт возможность настроить звук клавишного поля в соответствии с окружающей средой.

# Громкость клавиатуры

Позволяет установить громкость звучания кнопок клавиатуры.

Позволяет настроить громкость звуковых эффектов в соответствии с окружающей средой.

# Громкость вкл/выкл

Позволяет настроить громкость звука, сопровождающего включения/выключения питания в соответствии с окружающей средой.

### Автоответ

Данная функция будет активирована только в том случае, если Ваш телефон подключен к комплекту Handsfree.

- Выкл : Телефон не будет отвечать автоматически.
- После 5 сек : Через 5 секунд телефон ответит автоматически.
- После 10 сек : Через 10 секунд телефон ответит автоматически.

# Переименовать [Меню 1-х-3]

Вы можете менять названия профилей установленные по умолчанию, кроме профилей: «Только вибрация», «Наушники», «Автомобиль».

#### Примечание

Если установлен комплект "Handsfree", вы не сможете активировать виброзвонок для входящего вызова или SMS. В меню Автомобиль вы увидите:

- Тип сигнала вызова : Звонок
- Сигнал SMS : Один звонок, Периодически звонит

# Пропущенные [Меню 2-1]

Данное меню показывает последние пропущенные номера. Вы можете позвонить по этим номерам, сохранить их, а также просмотреть дату и время этих вызовов, выбрав Опции/ Посмотреть детали.

# Входящие [Меню 2-2]

Данное меню показывает последние полученные номера. Вы можете позвонить по этим номерам, сохранить их, а также просмотреть дату и время этих вызовов, выбрав Опции/ Посмотреть детали.

# Исходящие [Меню 2-3]

Данное меню показывает последние набранные номера. Вы можете позвонить по этим номерам, сохранить их, а также просмотреть дату и время этих вызовов, выбрав Опции/ Посмотреть детали.

# Удалить последние звонки [Меню 2-4]

Вы можете удалить все записи вызовов для каждой из вышеперечисленных групп или все сразу.

# Стоимость [Меню 2-5]

Внутри этих подменю, Вы сможете увидеть длительность и стоимость ваших вызовов.

# Длительность [Меню 2-5-1]

Данная функция показывает Вам длительность Вашего Последнего Вызова, Всех Вызовов, Входящих Вызовов и Исходящих Вызовов в часах, минутах и секундах. Вы также можете вернуть все значения в исходное положение (0 часов, 0 минут, 0 секунд).

- 1. Нажмите клавишу 🕔 в режиме ожидания.
- Нажмите клавишу (2000) для получения прямого доступа или воспользуйтесь клавишами (<( ,)>) навигации для входа в меню Вызовы.
- Выберите Стоимость/Длительность и нажмите клавишу (Выбр]. В данном меню есть 5 подменю: Последний вызов, Все вызовы, Входящие, Исходящие, а также Сброс.

#### Показать стоимость [Меню 2-5-2]

Данная функция позволяет Вам проверить стоимость Вашего последнего вызова, всех вызовов, остаток, а также сбросить установки стоимости. Для перенастройки стоимостных установок Вам понадобится код PIN2.

- 1. Нажмите клавишу 🕔 в режиме ожидания.
- Нажмите клавишу (2) для получения прямого доступа или воспользуйтесь клавишами (< and >) навигации для входа в меню Вызовы.
- Выберите Стоимость/ Показать стоимость и нажмите клавишу ("[Выбр] для входа в данное меню.

В данном меню есть 4 подменю: Последний вызов, Все вызовы, Остаток, а также Сброс.

#### Внимание

Действительная стоимость вызовов, выставляемая вашим поставщиком услуг, может различаться в зависимости от сетевых характеристик, округления счетов и налогов.

# Настройки [Меню 2-5-3] (Зависит от SIM карты)

#### • Уст. тариф

Вы можете установить стоимость единицы оплаты. Обратитесь к Вашему поставщику услуг для получения цены за единицу оплаты. Для выбора единицы оплаты в данном меню Вам понадобится код PIN2.

#### Внимание

После использования всех единиц, возможно осуществление только экстренных вызовов. В зависимости от SIM карты, Вам понадобится код PIN2 для установки лимита расходования средств.

#### • Установить кредит

Данная сетевая услуга позволяет Вам ограничивать расходы путем установления лимита расходов. Если Вы выберете Читать, будет показываться количество остающихся единиц. Если Вы выберете Изменить, Вы сможете изменять Ваш лимит оплаты, для этого Вам потребуется код PIN2.

#### • Автодисплей

Данная сетевая услуга позволяет Вам автоматически просматривать стоимость Вашего последнего вызова. Если Вы выберете **Вкл**, в меню Автодисплей, Вы сможете увидеть стоимость последнего вызова после его окончания.
# Справка GPRS [Меню 2-6]

Вы можете проверить количество переданной с помощью GPRS по сети информации. Так же Вы можете посмотреть сколько времени Вы находитесь на линии.

#### Показать продолжительность [Меню 2-6-1]

Вы можете проверить продолжительность последнего звонка или всех звонков. Вы также можете удалить все эти данные.

## Объем данных [Меню 2-6-2]

Вы можете проверить объём всех отправленных, полученных или всех данных, а также удалить все эти данные.

# Калькулятор [Меню 3-1]

Включает в себя стандартные функции, такие как +, -, x, ÷ : Сложение, Вычитание, Умножение, и Деление.

- Введите первое число путем нажатия на цифровые клавиши.
- При помощи клавиш навигации выберите знак действия.
- 3. После чего введите второе число.
- **4.** Нажмите (У [Итого] для просмотра результатов.
- 5. Нажмите (Сброс) или введите новые числа, для того чтобы повторить вышеописанную процедуру.
- 6. Используйте клавишу . для того чтобы стереть любые числа или знаки.
- 7. Если Вы нажмете на клавишу 👀 , Вы сможете ввести десятичное число. Кроме того, если Вы нажмете на клавишу (#\*) , Вы сможете ввести знак минус.

8. Для завершения работы с калькулятором нажмите 🕥 [Назад].

# Конвертер [Меню 3-2]

Преобразует любое измерение в нужную Вам величину. Существует 4 типа возможных преобразований в другие величины: **Длина**, **Площадь, Вес** и **Объем**.

- Вы можете выбрать один из четырех типов величин путем нажатия на клавишу [Единица].
- **2.** Выберите стандартное значение при помощи клавиш (<(, )>) навигации.
- Выберите величину, которую Вы хотите преобразовать путем нажатия на клавиши , навигации.
- 4. Вы можете проверить преобразованное значение необходимой Вам величины. Кроме того, Вы можете ввести десятичное число путем нажатия на клавишу (\*).

# Мировое время [Меню 3-3]

Вы можете посмотреть текущее время во всех крупнейших городах мира.

- Выберите город, относящийся к временной зоне путем нажатия на клавиши (<(, )>) навигации.
- Вы можете установить текущее время по времени в городе путём нажатия кнопки [Устан.].

# Диктофон [Меню 3-4]

Функция записи голоса даёт Вам возможность записать не более десяти голосовых сообщений, каждое из которых должно длиться не дольше 20ти секунд.

## Запись [Меню 3-4-1]

- Как только начнётся процесс записи, на экране появится соответствующее сообщение с указанием оставшегося времени.

- Если Вы хотите прекратить запись, нажмите
   (Сохранить).
- 4. Введите название записанного голоса, после чего нажмите ( [OK].

## Просм. списка [Меню 3-4-2]

Телефон покажет название записанного Вами голоса, после нажатия. Вы можете проиграть, или удалить файл с записанным голосом.

# MTS-Info [Меню 3-5]

Это меню зависит от SIM-карты и услуг сети.

# Органайзер [Меню 4]

# Органайзер [Меню 4-1]

Когда Вы войдете в это меню, Вы увидите на экране дисплея Календарь. В верхней части экрана есть место для даты. Кроме того, в нижней части экрана могут располагаться иконки (расписание, память). Если Вы меняете дату, то календарь будет обновлён в соответствии с вновь установленной датой. Для нахождения определенного дня будет использоваться квадратный курсор. Если в календаре какая-либо дата будет подчеркнута снизу, это будет означать, что в этот день запланировано какое-то мероприятие. Данная функция помогает напомнить Вам о планах. В телефоне раздастся звуковой сигнал, если Вы его заранее установите.

Для изменения дня, месяца и года.

| Клавиша                           | Описание        |
|-----------------------------------|-----------------|
| 1 20 3 M                          | Изменить год    |
| ***                               | Изменить месяц  |
|                                   | Изменить неделю |
| $\langle \langle \rangle \rangle$ | Изменить день   |

#### Внимание

Ваш телефон должен быть включен для использования данной функции.

## Доб. запись [Меню 4-1- 🔗 -1]

#### • Расписание

Введите тему, время события, повтор и будильник, нажимая соответствующие кнопки.

#### · Заметка

- 1. Выберите Добавить запись нажав 🔗 [Выбр].
- 2. Нажмите Заметка.
- 3. Введите заметку и нажмите 🤗 [OK].

# Просмотр [Меню 4-1- 🔗 -2]

Показывает запись в конкретный выбранный день. При помощи клавиш , навигации просмотрите записанную информацию. Если Вы установите звуковой сигнал на этот день, то около выбранной заметки будет отображаться значок Будильника. В это время, если Вы нажмете / [Выбр], Вы сможете увидеть

## Органайзер [Меню 4]

подробное примечание. Нажмите (Опции) для того чтобы удалить или изменить примечание, которое Вы выбрали.

## Просмотр. Все [Меню 4-1- 🔗 -3]

Показывает заметки, закрепленные за всеми днями. При помощи клавиш , т навигации просмотрите все заметки. Нажатие на клавишу ГОпции] позволяет получить доступ к тому же самому меню, как и в Просмотр.

## Удалить посл. [Меню 4-1- 🔗 -4]

Вы можете удалить последнее мероприятие, о котором Вы были уведомлены.

## Удалить все [Меню 4-1- 🔗 -5]

Вы можете удалить все заметки.

## Имена [Меню 4-2]

Для использования телефонной книжки, нажмите [Меню], находясь в режиме ожидания, и выберите:

## Искать [Меню 4-2-1] (Совершение вызовов из телефонной книжки)

- 1. Нажмите 🕔 в режиме ожидания, а затем нажмите 🖽 → 🖅 [Имена].
- Нажмите клавишу (Р) [Выбр], для активации функции поиск Искать.
- 3. Введите имя нужного контакта.
- 4. Нажмите клавишу [Искать].
- 5. Если Вы хотите редактировать, удалить, копировать запись нажмите на клавишу [Опции]. На дисплее появиться следующее меню.
- Редактировать: Вы можете редактировать имя, номер, адрес электронной почты или номер факса нажав на клавишу (? [Выбр.].
- Написать короткое/мультимедийное сообщение: после обнаружения нужного номера можно отправить по нему текстовое/мультимедийное сообщение.
- Копировать: Вы можете копировать запись из

SIM карты в телефон и из телефона на SIM карту.

- Основной номер: Для каждой записи Вы можете выбрать из домашнего, мобильного или рабочего номеров телефонов один, часто набираемый. Если Вы установите эту функцию, часто набираемый номер будет отображаться первым в списке.
- Удалить: Вы можете удалить запись.

## Доб. запись [Меню 4-2-2]

С помощью этой функции вы можете вводить новые записи в телефонную книгу. Емкость памяти телефона составляет 200 записей. Емкость SIM карты зависит от оператора сотовой связи. В телефонной книге телефона можно сохранить имя длиной не больше 11 символов на русском и 14 на английском языке, при сохранении записи на SIM карте количество символов зависит от возможностей SIM карты.

- Сначала в режиме ожидания откройте телефонную книгу, нажав на клавишу → → → → 2 => [Имена].
- Перемещайтесь по меню до функции Добавить запись, и для активации нажмите клавишу [Выбр].
- 3. Выберите тип памяти, где Вы хотите сохранить информацию - На SIM-карте или В телефоне. Если установить В телефоне, Вам придётся выбрать, какой из номеров Вы хотите сделать главным.
  - **а.** Нажмите 🔗 [ОК] для ввода имени.
  - b. Нажмите клавишу (OK), после этого Вы можете ввести номер.
  - с. Нажмите клавишу 🔗 [OK].
  - **d**. Вы можете выбрать группу для этой записи, нажимая на клавиши (< (, )>).
  - е. Вы можете установить иконку и картинку для контакта путём нажатия (<(, )>).

#### Примечание

В том случае, если Вы одновременно установите в записной книжке фотографию и иконку, Вы сможете увидеть фотографию в любой ситуации.

# Группы [Меню 4-2-3]

Вы можете создать список из 20 членов для каждой телефонной группы. Всего таких групп можно создать 7.

- 1. Нажмите 🕔 в режиме ожидания, а затем нажмите 🖘 → 🖅 [Контакты].
- Прокрутите до пункта Группы абонентов, а затем нажмите (У [Выбр]. Список групп отобразится на дисплее.
- **3.** Выберите название группы, с которой Вы хотите работать, нажимая на клавишу (9) [Выбр].
- Список

Появится список участников данной группы.

## Сигнал группы

Дает возможность выбрать различный звуковой сигнал для каждой группы.

## • Знак группы

В зависимости от группы Вы можете подобрать необходимую иконку.

Добавить участника

Вы можете добавлять членов группы. В состав каждой группы может входить не более 20-ти абонентов.

Исключить участника

Вы можете удалить члена группы, уже сохраненного в телефонной книжке.

Переименовать

Вы можете переименовать группу.

# Быстр. набор [Меню 4-2-4]

За каждой клавишей от 💷 до 🕬 можно закрепить определенный номер из списка телефонной книжки. В этом случае Вы сможете звонить напрямую, нажав нужную клавишу на 2-3 секунды.

 Сначала в режиме ожидания откройте телефонную книгу, нажав на клавишу → (4 чік) → (2 кер [Имена].

- Перемещайтесь по меню до функции Быстр. набор и для активации нажмите клавишу [Выбр].
- Если вы хотите добавить номер для быстрого набора, выберите пустую ячейку. После этого Вы можете найти необходимый номер в телефонной книжке телефона.
- С помощью быстрого набора выберите имя абонента, после чего выберите Изменить или Удалить, для того чтобы изменить имя.

# Настройки [Меню 4-2-5]

- 1. Нажмите 🕔 → 🚛 → 🖅 [Имена], находясь в режиме ожидания.
- 2. Перемещайтесь по меню до функции Настройки и для активации нажмите клавишу Ø [Выбр].

## Сохранять на

Перемещайтесь к функции Сохранять на и нажмите 🏉 [Выбр] для активации.

- Если Вы выберите Переменный, при вводе новых записей телефон будет спрашивать, где сохранять информацию.
- Если Вы выбрали **на SIM-карте** или **В телефоне**, то телефон сохранит запись на SIM-карте или в телефоне.
- Поиск по

  - Если Вы выбрали **Переменный**, телефон спросит Вас о параметрах поиска.
  - Если Вы выбрали Имя или Номер, то телефон выполнит поиск по имени абонента или по его номеру телефона.

## Параметры

Пролистайте до пункта Параметры и нажмите 🔗 [Выбр].

- Только имя: просматривать окно записной книжки с указанием одних имен.
- С изобр.: просматривать записи в записной

книжке с указанием имени и изображением.

- Имя и номер: настраивает телефонную книгу так, чтобы она отображала имя и номер.

## Копир. все [Меню 4-2-6]

Вы можете копировать/перемещать записи из памяти SIM карты в память телефона и наоборот.

- Сначала в режиме ожидания откройте телефонную книгу, нажав на клавишу → ()→ ()→ ()) (Имена).
- Перемещайтесь по меню до функции Копир. все и для активации нажмите клавишу ( [Выбр].
  - Из SIM в тлф : Вы можете скопировать запись из памяти SIM карты в память телефона.
  - Из тлф в SIM : Вы можете скопировать запись из памяти телефона в память SIM карты.
- 3. Вы можете видеть следующие подменю:
  - Сохранить оригинал : При копировании оригинальный номер сохраняется.
  - Удалить оригинал : При копировании

оригинальный номер будет стёрт.

## Удалить все [Меню 4-2-7]

Вы можете удалить все записи из памяти SIMкарты, памяти телефона. Данная функция требует для своего выполнения ввода кода безопасности.

- Нажмите → → 2 [Имена], находясь в режиме ожидания, после чего выберите Удалить все и нажмите / [Выбр].
- 2. Выберите тип памяти для стирания.
- Введите код безопасности и нажмите () [OK] для подтверждения или клавишу () [Назад] для отмены.

## Справка [Меню 4-2-8]

#### Сервисные номера

Используйте эту функцию для получения детального списка телефонов и услуг, которые предоставляются компанией- оператором сотовой связи (если эта функция поддерживается Вашей SIM картой).

- Сначала в режиме ожидания откройте телефонную книгу, нажав на клавишу

   → (4)→ (2)⇒ [Имена].
- Перемещайтесь по меню до функции Справка, потом выберите Сервисные номера и для активации нажмите клавишу () [Выбр].
- 3. Названия доступных услуг будут отображены.
- С помощью клавиш , where клавиш клавите необходимую услугу. Нажмите на клавишу () [Отправить].

## Статус памяти

Эта функция позволяет Вам узнать, сколько свободного и занятого места в памяти вашей телефонной книжки.

- Сначала в режиме ожидания откройте телефонную книгу, нажав на клавишу

   → (2) [Имена]. Выберите функцию Справка нажав на клавишу (У) [Выбр].
- Перемещайтесь по меню до функции Статус памяти и для активации нажмите клавишу

[OK].

• Список собственных номеров (в зависимости от SIM карты)

Можно сохранить и проверить свой номер в SIM-карте.

# Сообщения [Меню 5]

Данное меню включает функции, относящиеся к SMS (Служба коротких сообщений), голосовой почте, а также к служебным сообщениям сети.

# Написать короткое сообщение [Меню 5-1]

Вы можете вводить и редактировать текстовое сообщение, проверяя количество страниц сообщения.

- 1. Войдите в меню Сообщения.
- 2. Если Вы хотите написать новое сообщение, выберите пункт Написать короткое сообщение.
- Для облегчения процесса ввода текста используйте Т9. Для получения дополнительной информации см. раздел «Т9 » (стр. 50).
- При помощи клавиши [Вставить] Вы можете выполнять функцию вставки специальных символов.
- 5. Если Вы хотите настроить опцию для Вашего текста, или закончить писать сообщение, нажмите (Э) [Опции].

#### Примечание

Телефон, который поддерживает EMS выпуск 5, способен передавать цветные изображения, звуки, стили текста, и т. д. Принимающий абонент может не получить изображения, звуки или стили текста, если его телефон не поддерживает такие опции.

## Вставить

#### Символ

Вы можете добавлять специальные символы.

#### Изображение

Вы можете вставлять заданные по умолчанию Стандартные изображения, или изображения, находящиеся в папке **Моя папка**, которые можно передавать в коротких сообщениях.

• Звук

Вы можете включать в Ваше сообщение звуки, которые можно передавать в коротких сообщениях.

Текстовые шаблоны

Вы можете использовать текстовые заготовки Текстовые шаблоны, уже имеющиеся в телефоне.

#### • Имена

Вы можете добавлять номера телефонов или адреса электронной почты из телефонной книжки **Имена**.

Подпись

Вы можете добавить Вашу контактную информацию в сообщение.

## Опции

## Передать

Посылает текстовое сообщение.

- 1. Введите номер получателя.
- Нажмите клавишу Для того, чтобы добавить нескольких получателей сообщения.
- Вы можете добавить номер телефона из телефонной книжки.
- **4.** Нажмите *после* завершения ввода цифр. Все сообщения будут автоматически сохраняться в папке «исходящие», даже после неудачной отправки.

## Сохранить

Сохраняет сообщение в папке "Черновики".

## • Шрифт

Вы можете выбрать Размер и Стиль шрифтов.

۰Цвет

Вы можете выбрать цвет текста и фон.

Выравнивание

Вы можете выравнивать текст сообщения по правому краю, по центру или по левому краю.

## • Добавить слово в словарь Т9

Вы можете добавить Ваше собственное слово. Это меню появится на экране лишь в том случае, если в модели телефона режим редактирования является предсказывающим

(T9Abc/T9abc/T9ABC).

• Языки Т9

Выберите режим ввода Т9.

• Выйти

Если Вы нажмёте **Выйти** в процессе написания текста сообщения, Вы можете завершить написание сообщения и вернуться в Меню сообщений. В этом случае текст сообщения, который Вы набрали, не будет сохранён.

# Т9

Т9 позволит Вам быстро ввести текст. Находясь в Т9, Вам нужно только нажать один раз клавишу с соответствующей буквой. Данная опция основана на использовании заложенного в телефоне словаря, в который Вы также можете добавлять новые слова.

#### Написание слов, используя Т9.

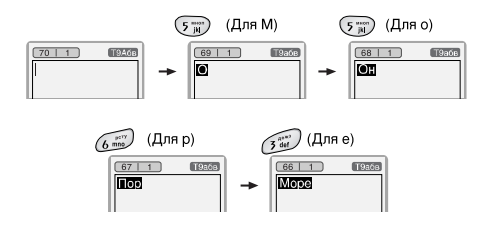

Слово изменяется после каждого нажатия на следующую клавишу. Поэтому Вам не следует уделять большого внимания тому, как слово появляется на экране до того момента, пока Вы не нажмёте все соответствующие клавиши.

Для того чтобы удалить символ, находящийся слева от курсора, нажмите 📼 .

Для ввода нескольких цифр нажмите и удерживайте нажатой клавишу (), а далее вводите цифры.

Если Вы нажмете, и будете удерживать нажатой клавишу 🔊 в течение долгого времени, Вы можете изменить тип языка. (Вы также можете использовать опции.) Кроме того, телефон поддерживает три режима: Предсказывающий (Т9Abc, Т9ABC, Т9abc), Разноформатный (ABC, abc), и Цифровой (123). Если Вы хотите изменить режим, нажмите клавишу 👀 .

Альтернативный вариант: Нажмите клавишу и выберите вставить символ. Выберите желаемый символ и нажмите **Выбр**. **2.** Когда Вы закончите писать слово, проверьте правильность его написания.

Если слово написано правильно: Нажмите () и начните писать следующее слово.

Если слово написано неправильно: осуществите поиск, нажимая , , и выбирая нужное слово.

Альтернативный вариант: Если нужного Вам слова нет, Вы можете добавить Ваше собственное слово, для этого выберите Опции/ Добавить слово в словарь Т9. Обратите внимание на картинки, нарисованные ниже.

> Введите требуемое слово

> > LGGSM

Сохранить

ABB

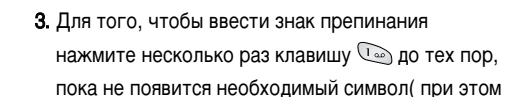

режим Т9 должен быть выключен).

#### Языки Т9

Вы можете выбрать языки Т9, нажав клавишу [Опции]. В режиме Т9, Вы можете также выбрать "Т9 выкл". (По умолчанию Т9 находится а в положении ВКЛ).

# Входящие [Меню 5-2]

Вы будете предупреждены, если на Ваш телефон поступит сообщение. Они будут сохранены в папке «Входящие». В папке «Входящие», Вы можете идентифицировать каждое сообщение по значку. Для получения дополнительной информации см. раздел «иконки».

По умолчанию полученные сообщения сохраняются в памяти телефона. Если память телефона заполнена, то сообщения сохраняются на SIM-карте.

Если в телефоне появится сообщение: «НЕТ МЕСТА ДЛЯ SIM СООБЩЕНИЙ», Вы должны удалить только SIM-сообщения из папки «Входящие». Если в телефоне появится сообщение: «НЕТ МЕСТА ДЛЯ СООБЩЕНИЙ», Вы можете освободить место в любом из разделов, удалив либо сообщения, либо средства аудиовизуальной информации, либо приложения.

| Символ    | Описание          |
|-----------|-------------------|
| $\bowtie$ | Непрочитанное SMS |
| e         | SIM-сообщение     |
| Ø         | Прочитанное SMS   |

## \* Сообщения SIM

SIM-сообщение представляет собой сообщение, которое хранится исключительно на SIM-карте.

Для того чтобы прочитать сообщение, выберите одно из них, нажав клавишу 🔊 .

После нажатия клавиши Опции появятся

следующие меню:

#### Ответить

Вы можете послать в ответ свое сообщение.

### Переслать

Вы можете направить выбранное сообщение другим получателям.

## Вызов

Вы можете осуществить вызов того абонента, от которого Вы получили сообщение.

#### Удалить

Вы можете удалить текущее сообщение.

#### Извлечь

Вы можете извлечь картинку, звук и текст. Они будут сохранены в папке **Моя папка**.

## Просмотреть информацию

Вы можете просмотреть информацию о полученных сообщениях, адресах отправителя, теме (только для мультимедийного сообщения ), дате и времени сообщения, типе сообщения, а также размере сообщения.

## Удалить все

Можно удалить все сообщения

# Исходящие [Меню 5-3]

Здесь Вы можете просмотреть отправленные и неотправленные сообщения. Для отправленных сообщений Вы можете посмотреть, доставлено ли оно адресату или нет. Просмотр осуществляется также, как в папке с входящими сообщениями.

| Символ | Описание               |
|--------|------------------------|
|        | Успешно                |
|        | Не отправлено          |
| ž      | Получение подтверждено |

## \* Отправлено

Для просмотра сообщения нажмите клавишу

[Выбр.] После нажатия клавиши [Опции] появятся следующие меню:

## Переслать

Вы можете направить текущее сообщение другим адресатам.

## Удалить

Вы можете удалить текущее сообщение.

## Просмотреть информацию

Вы можете просмотреть информацию об исходящих сообщениях, адресах получателей, теме (только для мультимедийного сообщения), дате и времени сообщения, типе сообщения, а также размере сообщения.

#### Удалить все

Удалить все сообщения.

## \* Не отправлено

Для просмотра сообщения нажмите клавишу [Выбр.] После нажатия клавиши [Опции] появятся следующие меню:

#### Передать

Посылает текстовое сообщение.

## Удалить

Вы можете удалить текущее сообщение.

## Просмотреть информацию

Вы можете просмотреть информацию об исходящих сообщениях.

## Отправить все

Можно отправить все неотправленные сообщения

## Удалить все

Можно удалить все неотправленные сообщения

# Черновики [Меню 5-4]

Используя это меню, вы можете заранее сохранить те SMS сообщения, которые вы используете чаще всего.

Для просмотра сообщения нажмите клавишу [Выбр.] После нажатия клавиши [Опции] появятся следующие меню:

• Редактировать: изменение выбранного

сообщения.

- Удалить: удаление выбранного сообщения.
- Просмотреть информацию: для просмотра сведений о сообщении.
- Удалить все: удаляет из папки все сообщения.

# Прослушать голосовую почту [Меню 5-5]

Вы можете прослушивать Вашу голосовую почту. Для этого необходимо ввести номер голосовой почты, предоставляемый оператором сети.

# Инфо-каналы [Меню 5-6] (Зависит от оператора)

Информационные служебные сообщения - это текстовые сообщения, отправляемые по сети пользователям телефонов GSM. Они предоставляют общую информацию, такую как прогноз погоды, информацию о пробках на дорогах, заказ такси, доставка лекарств и курс акций. Каждый тип информации имеет свой номер, поэтому Вы можете связаться с провайдером, введя определённый номер для получения информации. При получении информационного служебного сообщения, Вы либо увидите уведомление, показывающее, что Вы получили информационное сообщение, либо сразу увидите текст этого сообщения. Для повторного просмотра сообщения, или при нахождении не в режиме ожидания проделайте следующие действия:

## Читать [Меню 5-6-1]

- Если Вы получили информационное служебное сообщение и выбрали «Читать», оно отобразится на экране. Вы можете прочитать другое сообщение, прокручивая (<(,)>) или нажав (? [След.].
- **2.** Текущее сообщение будет отображаться до тех, пока не будет выбрано другое сообщение.

#### Каналы [Меню 5-6-2] (Зависит от оператора)

Доб. запись

Вы можете добавить номера информационных текстовых сообщений в память телефона под

отдельным именем.

#### Просм. списка

Вы можете просмотреть номера информационных текстовых сообщений, добавленные Вами. Если Вы нажмёте (У [Опции], Вы сможете редактировать и удалить категорию сообщений, которую Вы добавили.

Актив. список

Вы можете выбрать номера информационных текстовых сообщений в активном списке путём нажатия [Вкл/Выкл]. Если Вы нажмёте Вкл для активации номера информационного сообщения, Вы сможете получать сообщения, отправленные с этого номера.

# Шаблоны [Меню 5-7]

## Текстовые шаблоны [Меню 5-7-1]

В Вашем распоряжении 6 текстовых шаблонов.

## Подпись [Меню 5-7-2]

Можно создать свою подпись

# Установки [Меню 5-8]

## Текстовое сообщение [Меню 5-8-1]

Типы сообщений

## Текст, Голос, Факс, Местный пейдж., X.400, E-mail, ERMES

Обычно, тип сообщения установлен на **текстовое**. Вы можете заменить Ваш текст альтернативными форматами, которые будут подходить к устройству, принимающему сообщение. Обратитесь к Вашему поставщику услуг по поводу наличия данной функции.

## Период действия

Данная сетевая услуга позволяет Вам установить продолжительность срока хранения Ваших текстовых сообщений в центре хранения сообщений, в течение которого будут осуществляться попытки доставить эти сообщения адресату.

#### Отчет о доставке

Если Вы выберете Да в данном меню, Вы сможете узнать, доставлено Ваше сообщение успешно или нет.

Если функция "Отчет о доставке" включена, при отправке длинных SMS (более 70 символов русскими буквами, более 160 символов в транслитерации), а также SMS, содержащих картинки и мелодии, приходит один отчет от телефона и остальные отчеты от SMS центра.

## • Ответить через этот же сервисный центр

После передачи сообщения, лицо, которому Вы отправили сообщение, сможет ответить Вам, и стоимость ответа будет включена в Ваш счет оплаты телефона.

Примечание. Данная функция должна поддерживаться оператором сети.

#### SMS центр

Если Вы хотите отправлять короткие сообщения Вы должны ввести адрес центра сообщений.

## Центр голосовой почты [Меню 5-8-2]

Вы можете получить голосовую почту, если данная функция поддерживается провайдером сети. При поступлении новой голосовой почты, на экране появится соответствующий значок. Для получения дополнительной информации обратитесь к провайдеру сети, для того чтобы правильно настроить Ваш телефон.

#### Домашняя

Номер, набранный в домашней сети для прослушивания голосовой почты.

## • Роуминг

Номер, набранный в другой сети, для прослушивания голосовой почты.

## Инфо-каналы [Меню 5-8-3]

#### • Прием

## - Да

Если Вы выберите это меню, Ваш телефон будет принимать информационные текстовые сообщения.

#### - Нет

Если Вы выберите это меню, Ваш телефон больше не будет принимать информационные текстовые сообщения.

#### • Сигнал

## - Да

Ваш телефон будет издавать звуковой сигнал при получении информационного текстового сообщения.

#### - Нет

Ваш телефон не будет издавать звуковой сигнал, несмотря на получение информационного текстового сообщения.

#### • Языки

Вы можете выбрать язык путём нажатия [Вкл/Выкл].

# Камера [Меню 6]

При помощи камеры вы можете создавать изображения людей и событий в то время когда они происходили.

# Фотографировать [Меню 6-1]

- Для входа в меню Камера нажмите "горячую" клавишу камеры />> или боковую клавишу камеры )
   , а затем выберите пункт меню "Фотографировать". Более быстрый переход в режим камеры обеспечивается удержанием "горячей" клавиши камеры />> или боковой кнопки камеры )
- Сфокусируйте камеру на объекте, который вы хотите запечатлеть и нажмите
   .
- **3.** Если вы хотите сохранить изображение, то нажмите 🖉 или 🚭 .

#### Важно!

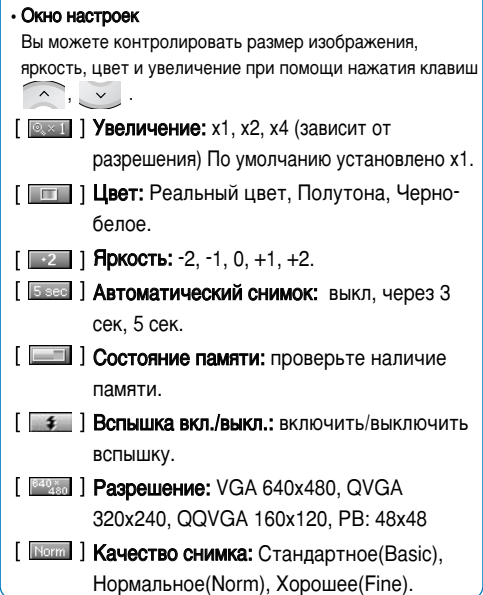

#### Внимание

К записям телефонной книги можно прикрепить только фотографии размером 48х48 пикселей.

#### Рабочие клавиши

- Пролистать фотографии, которые вы создали.
- ( < ( > ) : Изменить опцию.
  - 💿 : Создать и сохранить изображение.
- Перейти в предыдущее меню или покинуть режим камеры.
- 🔋 : Создать и сохранить изображение.

## Пиктограммы

- 📸 📸 : Отправить через MMS/письмо iMail. Выбор осуществляется с помощью клавиш 🖳 , 🚬.
- : Сохранить снимок в альбоме.
- : Удалить снимок.

# Фотография в оформлении [Меню 6-2]

Вы можете создавать изображение на различном фоне. Кроме того вы можете изменять оформление используя клавиши , .

# Серия снимков [Меню 6-3]

#### Важно!

Если вы выберете разрешение 320х240, то вы сможете создать только 6 изображений, если разрешение 160х120, то 9 изображений. С разрешением 640х480 и 48х48 серия снимков невозможна.

# Мой альбом [Меню 6-4]

Вы можете просматривать и отправлять изображения. К тому же вы можете использовать изображения как фон.

# Все фотографии [Меню 6-4-1]

Можно просмотреть все изображения по порядку.

## Общие фотографии [Меню 6-4-2]

Вы можете просмотреть все изображения, кроме фотографий в оформлении и фотографий для телефонной книги.

## Фотографии в оформлении [Меню 6-4-3]

Вы можете просмотреть все фотографии в оформлении.

## Фотографии для тел. кн. [Меню 6-4-4]

Вы можете просматривать все изображения для записной книжки.

- Опции
  - Фоторяд: вы одновременно можете просматривать 9 изображений на экране.
  - Написать мультимедийное сообщение/Письмо: Вы можете послать изображение как MMS/Письмо.
  - Как обои: применить изображение в качестве обоев.
  - Удалить: вы можете удалить изображение.
  - Ред. заголовок: вы можете изменять название изображения.

# Настройки [Меню 6-5]

## Сост. памяти [Меню 6-5-1]

Вы можете проверить объем полной, занятой и свободной памяти.

## Очистить альбом [Меню 6-5-2]

Вы можете удалить все изображения из памяти.

## Авто сохранение [Меню 6-5-3]

Включает автоматическое сохранение снимков, снятых фотокамерой. Вы можете установить следующие меню для Вашего удобства и по Вашему усмотрению.

- 1. Нажмите клавишу 🔍 в режиме ожидания.
- Нажмите клавишу () для получения прямого доступа для входа в меню Настройки.

# Будильник [Меню 7-1]

Вы можете настроить до 5 сигналов будильника, которые будут раздаваться в указанное время.

- **1.** Выберите **Вкл** путем нажатия на клавиши (<( или )>).
- Выберите период повторения при помощи клавиш навигации: Один раз, Пон~Пят, Пон~Суб, Ежедневно.
- **3.** Выберите желаемый звук будильника и нажмите <a>[OK]</a>.
- **4.** Присвойте сигналу будильника имя и нажмите (OK).

#### Внимание

Сигнал будильника звучит 1 минуту.

# Дата и Время [Меню 7-2]

Вы можете настроить функции, относящиеся к дате и времени.

## Уст. дату [Меню 7-2-1]

Вы можете ввести текущую дату.

## Формат даты [Меню 7-2-2]

Вы можете установить формат даты.

## Уст.время [Меню 7-2-3]

Вы можете ввести текущее время.

#### Внимание

В 12-ти часовом формате времени для изменения формата пользуйтесь правой функциональной кнопкой [AM/PM]. (до полудня/после полудня).

## Формат врем. [Меню 7-2-4]

Вы можете установить формат времени: 12 часов(AM/PM) или 24 часа.

# Уст. телефона [Меню 7-3]

Вы можете настроить функции, относящиеся к телефону.

## Настройки дисплея [Меню 7-3-1]

## • Обои

Вы можете выбрать фон экрана.

## - По умолчанию

Вы можете выбрать картинку или анимацию рисунка на дисплее путём нажатия (< или )).

## - Моя папка

Вы можете выбрать картинку или анимацию рисунка на дисплее, сохраненных в Моей папке.

## • Приветствие

Если Вы выберите **Вкл**, Вы сможете изменять текст, который отображается на на дисплее в режиме ожидания.

## • Подсветка

Вы можете установить требуемую продолжительность подсветки.

## Контраст

Вы можете установить требуемую яркость дисплея путем нажатия на кнопки (<(, , >).

## Окно информации

Вы можете просматривать текущее состояние

выбранного меню, не входя в него. Состояние меню отображается в нижней части экрана под пунктирной линией.

## Язык [Меню 7-3-2]

В данном меню Вы можете выбрать язык.

# Уст. вызова [Меню 7-4]

Вы можете установить меню, относящееся к вызову, путем нажатия на клавишу 🔗 [Выбр] в меню Настройки.

# Переадресация [Меню 7-4-1]

Услуга переадресации вызова позволяет переадресовывать входящие голосовые вызовы, факсимильные вызовы, а также информационные вызовы на другой номер. Для получения более полной информации обращайтесь к Вашему поставщику услуг.

## • Все голос. выз

Переадресует все без исключения голосовые вызовы.

## Когда занято

Переадресует звуковые вызовы если телефон занят.

## • Если нет ответа

Переадресует голосовые вызовы, на которые Вы не отвечаете.

## Если недоступен

Переадресует голосовые вызовы, если телефон выключен или находится вне зоны действия сети.

## • Все выз.данн

Переадресация всех вызовов типа "данные".

# • Все выз.факс

Переадресация всех факсимильных вызовов.

## • Все отменить

Отменяет все перенаправления звонков.

## Подменю

Каждый из вышеперечисленных пунктов(кроме Все отменить) имеет следующие подменю:

## - Активировать

Активирует соответствующую услугу.

## На голосовую почту

Введите номер голосового почтового ящика.

## На другой номер

Введите номер для переадресации.

## На избранный номер

Показывает список из 5 последних номеров, на которые была установлена переадресация.

- Отмен.

Отключает соответствующую услугу.

- Просмотреть статус Проверка статуса соответствующей услуги.

# Режим ответа [Меню 7-4-2]

## • При открытии крышки

Если выбрать это меню, входящий вызов можно принять, просто открыв крышку телефона.

## Любой клавишей

Если Вы выберете данное меню, Вы сможете принимать входящий вызов путем нажатия на любую клавишу, за исключением клавиши [Окончание] и клавиши 🕥 [Конец]. • Только клавишей "Отправить"

Если Вы выберите это меню, то Вы сможете принимать входящие звонки простым нажатием на клавишу 🕟 [Отправить].

# Посылать свой номер [Меню 7-4-3] (зависит от сети и предоставляемых услуг)

•Вкл

Если Вы выберете данное меню, Ваш телефонный номер появится на дисплее принимающего телефона.

• Выкл

Если Вы выберете данное меню, Ваш телефонный номер не отобразится на дисплее принимающего телефона.

## • Установлено сетью

Если Вы выберите это меню, Ваш телефонный номер отобразится на дисплее принимающего телефона в зависимости от настроек оператора сети.

## Ожидание выз. [Меню 7-4-4] (зависит от сети)

Активировать

Если Вы выберите **Вкл**, Вы сможете принять звонок, находящийся в режиме ожидания.

• Отменить

Если Вы выберите Выкл, Вы не сможете идентифицировать звонок, находящийся в режиме ожидания.

Просмотреть статус

Показывает статус звонков, услуги Ожидания вызова(Вкл/Выкл).

# Зуммер [Меню 7-4-5]

Если Вы выберете **Вкл**, Вы сможете проверять продолжительность вызова по звуковому сигналу, который будет раздаваться каждую минуту в ходе вызова.

## Автодозвон [Меню 7-4-6]

•Вкл

Если данная функция активирована, телефон будет автоматически пытаться набрать номер телефона в случае невозможности установить соединение в настоящий момент.

• Выкл

Ваш телефон не будет автоматически пытаться набрать номер телефона в случае отсутствия соединения в настоящий момент.

# Настройки безопасности [Меню 7-5]

## Запрос PIN-кода [Меню 7-5-1]

В данном меню Вы можете установить, чтобы телефон просил ввести PIN код Вашей SIM карты при включении Вашего телефона.

- Выберите Запрос РІN-кода в меню настроек безопасности, а затем нажмите (Выбр).
- 2. Установите Вкл/Выкл.
- 3. Если Вы выберите Вкл, то Вам придётся ввести PIN-код, когда Вы будете включать телефон.
- Если Вы введёте неверный PIN-код более трёх раз, SIM-карта будет автоматически заблокирована. Если PIN-код блокирован, Вам придется ввести PUK-код.

5. Вы можете вводить Ваш РUК-код до десяти раз. Если Вы введёте неверный РUК-код более десяти раз, то Вы уже не сможете самостоятельно разблокировать Вашу SIMкарту. Вам придётся обратиться в службу технической поддержки.

## Блокировка телефона [Меню 7-5-2]

Вы можете использовать код безопасности, для того чтобы избежать несанкционированного использования Вашего телефона. При включении телефон запросит код безопасности, если эта функция включена. Если Вы выберете **Автоматически**, Ваш телефон запросит этот код только в случае смены SIM-карты. Для деактивации функции блокировки телефона выбирите: Блокировка телефона/При

включении./Выкл. При этом телефон требует введения кода безопасности. Код по умолчанию:0000

## Запрет выз. [Меню 7-5-3]

Услуга запрета вызова не позволяет Вашему телефону осуществлять или принимать определенную категорию вызовов. Данная функция требует пароля запрета вызова. Стандартный пароль задается сетью, его значение по умолчанию: 0000. Вы сможете увидеть следующие подменю.

#### Все исходящие

Услуга запрета всех исходящих вызовов.

#### Международные

Услуга запрета всех исходящих международных вызовов.

## Международный при роуминге

Услуга запрета всех исходящих международных вызовов, за исключением адресованных в свою страну.

#### Все входящие

Услуга запрета всех входящих вызовов.

## • Входящий при роуминге

Услуга запрета всех входящих вызовов при роуминге.

#### Все отменить

Вы можете отменить все услуги запрета.

#### Изменить пароль

Вы можете изменить пароль Услуги Запрета Вызова. Стандартный пароль задается сетью, его значение по умолчанию: 0000.

# Каждый пункт меню Запрета Вызовов содержит следующие подменю:

Активировать

услуги запрета вызова и сможете пользоваться этой услугой.

• Отмен.

Вы можете отменить данную функцию.

#### Просмотреть статус

Посмотреть запрещены звонки или нет.

## Фиксир. набор [Меню 7-5-4] (Зависит от SIM карты)

Вы можете ограничить исходящие вызовы несколькими телефонными номерами, их количество зависит от SIM-карты. Номера защищены вашим кодом PIN2.

#### Активировать

Вы можете ограничить Ваши исходящие звонки на номера, кроме выбранных.

## • Отмен.

При выборе данного пункта появляется возможность звонить на все номера.

## • Номера

Вы можете просмотреть список номеров, сохраненный как список фиксированного набора.

# Изменить коды [Меню 7-5-5]

PIN-это аббревиатура Персонального Идентификационного Номера, который используется для предотвращения несанкционированного использования Вашей SIMкарты другим человеком.

Вы можете изменять коды доступа: **PIN код, Код PIN2, Защитный код**.

 Если Вы хотите изменить один из кодов доступа, введите Ваш оригинальный код, а затем нажмите () [OK]. **2.** Введите новый код дважды, каждый раз нажимая клавишу ОК.

Примечание. Изменение PIN-кода будет доступно только в том случае, если функция Запрос PINкода включена.

# Настройки сети [Меню 7-6]

Вы можете выбрать сеть, в которой Вы зарегистрируетесь автоматически или вручную. Обычно, выбор сети, используемой телефоном, осуществляется автоматически.

## Автоматически [Меню 7-6-1]

Если вы выберите автоматический режим, телефон автоматически искать и выбирать сеть для Вас.

## Ручной [Меню 7-6-2]

Телефон найдет список имеющихся сетей и покажет их Вам. Затем Вы сможете выбрать сеть, которую Вы захотите использовать, если данная сеть имеет роуминговое соглашение с оператором

## Настройки [Меню 7]

Вашей домашней сети. Вы можете выбрать другую сеть, если телефон не может обнаружить выбранную Вами сеть.

## Избранные [Меню 7-6-3]

Вы можете установить список предпочтительных сетей, в которых Ваш телефон должен попытаться зарегистрироваться сначала, перед тем, как пытаться зарегистрироваться в любой другой сети. Этот список образуется из предварительного списка известных сетей трубки.

# Сбросить параметры [Меню 7-7]

Вы можете вернуть Вашему телефону все заводские настройки. Для активирования этой функции необходим код безопасности.

# i-mode [Меню 8]

# i-mode [Меню 8-1]

Предоставляет доступ к сайтам и службам i-mode, а также дает возможность отправлять и получать сообщения i-mode.

В режиме ожидания нажмите 🄗 или 🔍 , 💷 и 🐚 . Появится меню i-mode.

## і-Меню [Меню 8-1-1]

Предоставляет доступ к режиму i-mode, где с помощью кнопки меню 🕔 можно выбирать необходимые функции, перечисленные ниже:

Добавить закладку: закладка для текущей страницы.

Закладки: отображает список закладок. Функция доступна только в том случае, если зарегистрирована хотя бы одна закладка.

**Сохранить картинку:** сохраняет изображение на текущей странице.

**Сохранить страницу:** сохраняет текущую страницу.

Сохранить вариант выбора: сохраняет выбранный вариант.

**Информация о сертификате:** отображает сертификат сервера текущей страницы.

Перейти на страницу: дает возможность ввести или выбрать URL из списка.

Перезагрузить: обновляет данные на текущей странице.

Информация о странице: отображает URL текущей страницы.

Написать сообщение: даёт возможность отправить адрес выбранной страницы по почте или с помощью MMS, выбрав соответствующий пункт.

## Почта [Меню 8-1-2]

Это меню дает возможность использовать почтовую службу.

#### Написать письмо [Меню 8-1-2-1]

Можно написать новое сообщение электронной почты.

1. Введите адрес электронной почты получателя.

 Прокрутите вниз и введите тему сообщения электронной почты.

## i-mode [Меню 8]

- 3. Прокрутите вниз и напишите сообщение.
- Прокрутите вниз и нажмите, чтобы добавить изображение или звук.
- С помощью клавиши 
  выберите "Отправить" или "Сохранить".

## Написать MMS [Меню 8-1-2-2]

Можно создать MMS.

- 1. Введите телефонный номер или адрес электронной почты получателя сообщения.
- 2. Прокрутите вниз и введите тему.
- 3. Прокрутите вниз, чтобы выбрать SMIL и нажмите
  - , чтобы вызвать меню "Присоединить".
     Примечание: SMIL- сокращение от Synchronized Multimedia Integration Language. Используется при написании MMS в режиме i-mode.

Нажмите соответствующую клавишу для выбора необходимой команды из приведенных ниже.

**Добавить текст:** добавляет новый текст к сообщению.

**Добавить картинку:** добавляет изображение к сообщению.

Добавить мелодию: добавляет звук к сообщению.

**Предварительный просмотр:** показывает созданное сообщения.

Цвет фона: изменяет цвет фона сообщения.

Опции: устанавливает время воспроизведения слайда.

 С помощью клавиши 
выберите "Отправить" или "Сохранить".

## Входящие [Меню 8-1-2-3]

Эта опция дает возможность читать и обрабатывать входящую электронную почту/MMS следующим образом:

#### Чтение почты/MMS

- Когда на экране появится список входящих сообщений, используйте клавиши \_\_\_\_\_ и \_\_\_\_ для выбора сообщения, а затем нажмите \_\_\_\_\_, чтобы его прочитать.
- Используйте клавиши и для прокрутки сообщения электронной почты/MMS.
- Используйте клавиши ( < и ) >) для просмотра

предыдущего или следующего сообщения электронной почты/MMS, соответственно.

• Прочитав сообщения электронной почты/MMS, нажмите (cm), чтобы вернуться к списку входящих сообщений или нажмите (cm) два раза, чтобы вернуться в режим ожидания

#### Примечание

При достижении ограничения числа входящих сообщений, новое сообщение/MMS будет записано поверх старого, прочитанного сообщения электронной почты/MMS.

#### • Значки сообщений электронной почты/MMS

- 🚟 Получение сообщения (значок мигает)
- Галочка синего цвета)Непрочитанное сообщение
- Буква F- розового цвета)Сообщения на Вашем телефоне (память сервера заполнена)
- Буква F- зеленого цвета)Сообщения на сервере электронной почты (память телефона заполнена)
- 🔚 Сообщение на сервере (iMail)
- Сообщение на сервере (iMMS)
- 🜃 (галочка розового цвета)Сообщение на

сервере (iMail/iMMS)

### Обработка сообщения электронной почты/MMS

- Когда на экране появится список входящих сообщений, используйте клавиши \_\_\_\_ и \_\_\_, чтобы выбрать сообщение электронной почты/MMS и нажмите 🕔 . Появится меню "Опции".
- Нажмите соответствующую клавишу для выбора подменю:

Показать все: отображает все полученные сообщения электронной почты.

Показать непрочитанные: отображает только непрочитанные сообщения электронной почты.

Показать прочитанные: отображает только прочитанные сообщения электронной почты.

Показать защищенные: отображает только защищенные сообщения.

Удалить одно: удаляет выбранное сообщение.

Удалить прочитанные : удаляет все прочитанные сообщения, кроме защищенных.

Удалить все: удаляет все сообщения.

## i-mode [Меню 8]

- Сортировка по заголовку: сортирует полученные сообщения по заголовку.
- Сортировка по адресу: сортирует все полученные сообщения по адресу.
- Сортировка по дате: сортирует все полученные сообщения по дате.
- Когда на экране появится сообщение электронной почты, нажмите для перехода в подробное меню папки "Входящие"

## Отправленные [Меню 8-1-2-4]

Эта опция дает возможность читать и редактировать отправленные и сохраненные сообщения электронной почты/MMS.

# Чтение отправленных сообщений электронной почты/MMS

- Когда на экране появится список отправленных сообщений, используйте клавиши 🔿 и 🥥 для выбора сообщения электронной почты/MMS, а затем нажмите 💿 , чтобы его прочитать.
- Используйте клавиши 🖳 и 💟 для прокрутки

сообщения электронной почты/MMS

 Используйте клавиши (<( и )>) для просмотра предыдущего или следующего сообщения электронной почты/MMS, соответственно.

## Обработка отправленных сообщений электронной почты/MMS

- Когда на экране появится список отправленных сообщений, используйте клавиши \_\_\_\_ и \_\_\_ для выбора сообщения электронной почты/MMS, а затем нажмите \_\_\_\_. Появится меню "Опции".
- Нажмите соответствующую клавишу для выбора опции:

Сортировка по заголовку: сортирует отправленные сообщения электронной почты/MMS по заголовку.

Сортировка по адресу: сортирует отправленные сообщения электронной почты/MMS по адресу.

Сортировка по дате: сортирует отправленные сообщения электронной почты/MMS по дате.

Удалить одну: удаляет выбранное сообщение электронной почты/MMS.

Удалить все: удаляет все сообщения электронной почты/MMS.

## Черновики [Меню 8-1-2-5]

Эта опция дает возможность удалять или обрабатывать созданные и сохраненные, но не отправленные, сообщения электронной почты/MMS.

## Редактирование черновиков сообщений электронной почты/MMS

 Когда на экране появится меню "Черновики", используйте клавиши \_\_\_\_ и \_\_\_ для выбора сообщения электронной почты/MMS, а затем нажмите \_\_\_\_ , чтобы отредактировать сообщение (см. "Создать сообщение").

# Удаление черновика сообщения электронной почты/MMS

• Когда на экране появится список черновиков, используйте клавиши 🖳 и 💟, чтобы

выбрать сообщение электронной почты/MMS, а затем нажмите 🔍 , чтобы вызвать меню удаления.

 Нажмите соответствующую клавишу для выбора необходимой пункта меню:

Удалить одно: удаляет выбранное сообщение электронной почты/MMS.

Удалить все: удаляет все сообщения электронной почты/MMS.

## Проверить почту [Меню 8-1-2-6]

Эта опция предоставляет доступ к непрочитанным полученным сообщениям электронной почты/MMS, сохраненным на сервере.

- Нажмите соответствующую клавишу для выбора опции (BCE, iMail и MMS).
- Будет выполнена проверка новых сообщений электронной почты/MMS, и на экране появится результат проверки.
### Установки почты [Меню 8-1-2-7]

Эта опция предоставляет доступ в меню "Установки почты", описание пунктов которого приводится ниже:

### Редактировать заголовок [Меню 8-1-2-7-1]

Эта опция дает возможность редактировать текст, который можно добавить в начало сообщения. Можно также автоматически вложить этот текст в начало всех сообщений.

- Нажмите 

   чтобы установить

   "Автоприсоединение" в положение "Вкл." или

   "Выкл." (√ означает, что "Автоприсоединение"
   включено).
- Используйте клавишу \_\_\_\_ для выбора поля текста заголовка, а затем нажмите \_\_\_\_\_, чтобы перейти в экран редактирования текста заголовка.
- Введите текст заголовка и нажмите 💿 .
- Используйте клавишу 🚬, чтобы выбрать ОК, и нажмите 💿 .

Текст заголовка будет сохранен.

### Редактировать подпись [Меню 8-1-2-7-2]

Эта опция дает возможность редактировать текст, который можно добавить в конец сообщения. Можно также автоматически вложить этот текст в конец всех сообщений.

- Используйте клавишу удля выбора поля текста подписи, а затем нажмите о , чтобы перейти в экран "Подпись".
- Введите текст подписи и нажмите 💿 .
- Используйте клавишу 🚬, чтобы выбрать ОК, и нажмите 🚳 . Текст подписи будет сохранен.

### Маркер ответа [Меню 8-1-2-7-3]

Данная опция дает возможность редактировать символ, который отмечает текст ответа.

• Нажмите 🐟 , чтобы вызвать экран "Маркер ответа".

- Введите символ маркера ответа и нажмите 🛛 👁 .
- Используйте клавишу 💟, чтобы выбрать ОК, и нажмите 💿 .

Метка ответа будет сохранена.

#### Автопроигрование [Меню 8-1-2-7-4]

Эта опция дает возможность автоматического воспроизведения вложенных файлов электронной почты и сообщений MMS.

- Используйте клавиши м и , чтобы выбрать необходимый параметр, и нажмите м (√ означает, что
   "Автопроигрование" включено).
- Используйте клавишу 🤍, чтобы выбрать ОК, и нажмите 💿 . Параметры будут сохранены.

### Автополучение [Меню 8-1-2-7-5]

Эта опция дает возможность автоматического получения сообщений.

 Используйте клавиши и упобы выбрать необходимый параметр, и нажмите (v означает, что "Автополучение" включено). • Используйте клавишу 💟, чтобы выбрать ОК, и нажмите 💿 . Параметры будут сохранены.

#### Получить прикрепленные [Меню 8-1-2-7-6]

Эта опция дает возможность получать вложенное изображение и файлы MIDI.

- Используйте клавиши м ш ч чобы выбрать необходимый параметр, и нажмите (√ означает, что опция "Получить прикрепленные" включена).
- Используйте клавишу 🚬, чтобы выбрать ОК и нажмите 💿 . Параметры будут сохранены.

Присоед. данные [Меню 8-1-2-7-7]

Дает возможность получать вложенные мелодии i-mode (MFI).

- Используйте клавиши 🖳 и 💟 для выбора символа рядом с необходимым параметром и нажмите 📾 .
- Используйте клавишу 🚬, чтобы выбрать ОК и нажмите 💿 . Параметры будут сохранены.

# i-mode [Меню 8]

Проверить настройки [Меню 8-1-2-7-8]

Отображает все опции меню с их текущим состоянием.

### Назад [Меню 8-1-2-7-0]

Возвращает в меню почты.

### Назад [Меню 8-1-2-0]

Возвращает в режим i-mode.

### Java приложения [Меню 8-1-3]

Перейдите к приложению и выберите опции:

- Свойства: отображает всю информацию выбранного приложения.
- Обновить: подключается к серверу и загружает новую версию выбранного приложения.
- Удалить: удаляет выбранное приложение.
- Сетевое подключение: устанавливает для выбранного приложения возможность соединения с сетью при запуске.
- Автозапуск установок: устанавливает автоматический запуск выбранного приложения.

# Сообщения [Меню 8-1-4]

Когда на экране появится меню i-mode, нажмите (), чтобы вызвать меню "Сообщение" (см. [Меню 5] "Сообщения"). Если нажать () Для выхода из меню, еще раз появится меню i-mode.

# Закладки [Меню 8-1-5]

Эта опция отображает список заранее сохраненных закладок. Закладки можно копировать, редактировать, удалять или использовать для исходных веб-страниц, как показано ниже:

- Используйте клавиши 🖳 и 💟 для выбора закладки и нажмите 🕔 . Появится меню "Закладки".
- Нажмите соответствующую клавишу для выбора опции.

Открыть: открывает выбранную закладку.

Копировать адрес: копирует адрес выбранной закладки, предоставляя возможность редактирования.

Редактировать заголовок: редактирует заголовок выбранной закладки.

Написать сообщение: выберите тип сообщения и войдите в экран "Создать сообщение". В текст сообщения вставлен URL выбранной закладки.

Удалить одну: удаляет выбранную закладку.

Удалить все: удаляет все закладки.

# Перейти на страницу [Меню 8-1-6]

Дает возможность ввести определенный адрес веб-страницы (URL) или выбрать адрес из списка, чтобы посетить веб-страницу.

### Ввести адрес [Меню 8-1-6-1]

- Нажмите 🕼 . Появится окно "Введите адрес".
- Используйте клавиши 🖳 и 💟 для выбора поля ввода адреса и нажмите 💿 . Появится окно "Введите адрес".

- Введите адрес URL и нажмите 💿 .
- Используйте клавишу 🚬, чтобы выбрать ОК, и нажмите 💿 .

Появится страница, находящаяся по выбранному адресу URL.

### История адресов [Меню 8-1-6-2]

• Нажмите 💷.

Появится окно "История адресов"

- Используйте клавиши 🖳 и 💟 для выбора адреса URL и нажмите 💿 . Появится окно "Адрес".
- Используйте клавишу 💟, чтобы выбрать ОК, и нажмите 💿 .

Появится страница, находящаяся по выбранному адресу URL.

### Назад [Меню 8-1-6-0]

Возвращает в режим i-mode.

### Сохраненные страницы [Меню 8-1-7]

- Используйте клавиши 🖳 и 🚬, чтобы выбрать сохраненную страницу, и нажмите 🕔 . Доступны следующие опции:

Открыть: открывает сохраненную страницу.

Редактировать заголовок: дает возможность редактировать заголовок сохраненной страницы.

Защита вкл./выкл.: если память содержимого экрана незащищена, защита будет включена, а если защищена, защита будет выключена.

Удалить одну: удаляет выбранную сохраненную страницу.

Удалить все: удаляет все сохраненные страницы.

• Когда на экране появится сохраненная страница, нажмите 🔍 . Доступны следующие опции:

Сохранить изображение: сохраняет изображение, находящееся на открытой странице. Редактировать заголовок: дает возможность редактировать заголовок сохраненной страницы.

Информация о сертификате: отображает сертификат сервера текущей страницы. Данный параметр появится только в том случае, если текущая страница защищена системой SSL.

Информация о странице: отображает адрес URL сохраненной страницы.

Защита вкл./выкл.: если память содержимого экрана незащищена, защита будет включена. Если память защищена, защита будет выключена.

**Удалить:** удаляет текущую сохраненную страницу.

### Настройки [Меню 8-1-8]

Это меню дает возможность выбрать способ использования и отображения веб-страниц.

• В режиме ожидания нажмите 🕥 , а затем 📾 . Появится меню настроек i-mode, описанное ниже:

### Установить тайм-аут [Меню 8-1-8-1]

Эта опция дает возможность установить время простоя (60 секунд/90 секунд/ выключено), по истечении которого соединение будет отключено.

### Загружать картинки [Меню 8-1-8-2]

Эта опция дает возможность загрузить изображения, содержащиеся на веб-странице.

### Перенос строк [Меню 8-1-8-3]

Эта опция дает возможность отобразить текст, как он есть на веб-странице, или переносить строки по ширине экрана телефона.

### Сертификаты [Меню 8-1-8-4]

• Нажмите (), а также используйте клавиши и , чтобы выбрать необходимый сертификат, а затем нажмите ().

### Отображение информации о сертификате

• Нажмите (). На экране появится информация о сертификате.

#### Установка сертификата

• Нажмите (2), чтобы выбрать установку сертификата:

"Действительный/Недействительный".

### Послать инф. о телефоне [Меню 8-1-8-5]

- Нажмите 🕞, чтобы вызвать экран "Посылать информацию о телефоне".
- Используйте клавиши \_\_\_\_ и \_\_\_, чтобы выделить символ рядом с выбранным параметром(Да/Нет), а затем нажмите с, чтобы выбрать его.
- Используйте клавишу 🚬, чтобы выбрать ОК, и нажмите 💿 .

### Домашняя страница [Меню 8-1-8-6]

Дает возможность ввести адрес (URL) сайта, который вы хотите использовать в качестве домашней страницы.

### Проверить настройки [Меню 8-1-8-7]

Отображает все опции в меню с их текущими параметрами.

### Назад [Меню 8-1-8-0]

Возвращает в меню i-mode.

# Профили [Меню 8-2]

Чтобы активировать эту функцию, необходимо ввести код безопасности.

### Активировать

Можно активировать выбранный профиль.

### • Установки

Можно редактировать и изменять параметры выбранного профиля с помощью следующих подменю:

"Портальный сервер", "Установки прокси", "Настройки почты", "Установки точки доступа".

При вводе адресов Портального сервера, Почтового сервера, Второго почтового сервера нет необходимости набирать http:// перед адресом, т.к. телефон делает это автоматически.

Переименовать

Можно редактировать имя профиля.

Очистить профиль

Можно удалить любые профили, кроме предустановленного профиля i-mode.

### Примечание

Если вы хотите изменить профиль, необходимо ввести код безопасности.

# Блокировка i-mode [Меню 8-3]

Если включить блокировку i-mode, вы не сможете подключиться к службам i-mode или отправить/получить сообщения электронной почты/MMS/приложения Java(tm).

# Сбросить все профили [Меню 8-4]

Дает возможность восстановить заводские установки.

# Версия i-mode [Меню 8-5]

Отображает номер версии технологии i-mode.

Даёт возможность загрузить картинки или звуки, которые могут быть использованы как рисунки на дисплее или мелодии звонков. Вы можете просмотреть, прослушать, удалить или переименовать загруженные данные.

# Мой альбом [Меню 9-1]

Можно просмотреть и отправить изображение.

## Мои картинки [Меню 9-2]

Левая функциональная клавиша [Опции] предоставляет следующие опции.

- Как обои: выбранное изображение можно установить как обои.
- Написать мультимедийное сообщение/Написать Письмо: загруженое Изображение можно отправить посредством MMS/почтовой службы.

# Мои звуки [Меню 9-3]

Левая функциональная клавиша [Опции] предоставляет следующие опции.

• Как звонок: устанавливает сигнал вызова в соответствии с выбранным на данный момент звуком.

# Мультимедиа [Меню 9]

• Мультимедийное сообщение/Написать Письмо: мелодии можно отправить посредством MMS/почтовой службы.

# Игры и прилож. [Меню 9-4]

# Игра Доја [Меню 9-4-1]

Когда на экране появится сообщение "Подключение к сети?", выполните соединение с сетью, чтобы начать игру. Предварительно установленные игры (-а) и загруженные игры доступны в меню "Игра Doja".

### Опции подсветки [Меню 9-4-2]

Эта функция дает возможность переключать установки подсветки во время работы приложения Java(tm) (программы) между подсветкой телефона и подсветкой приложения.

- Нажмите 🐚 [Системные], чтобы включить подсветку телефона.
- Нажмите 🖅 [DoJa], чтобы включить подсветку приложения.

# Аксессуары

Это различные аксессуары для Вашего мобильного телефона. Вы можете выбрать данные устройства по Вашему желанию.

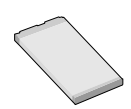

Стандартная батарея

# Портативный комплект handsfree

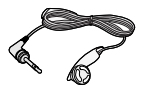

Это устройство подключается к Вашему телефону, позволяя использовать функцию «хэндсфри».

### Внимание

Всегда используйте только оригинальные комплектующие детали компании LG.

В противном случае гарантия на данное оборудование распространяться не будет.

Аксессуары могут различаться в разных регионах, поэтому чтобы получить более точную информацию свяжитесь с представителем или агентом нашей компании в Вашем регионе.

### Дорожный адаптер

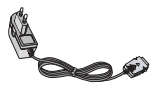

Это устройство позволяет заряжать телефон, когда Вы находитесь вне дома или офиса.

# Уход и Техническое обслуживание

### При использовании данного аппарата следует всегда соблюдать следующие меры безопасности.

- Не прикасайтесь к адаптеру влажными руками.
- Не разбирайте аппарат. (Ремонт должен осуществляться только квалифицированным персоналом).
- Не применяйте около электробытовых приборов, таких как телевизоры, радиоприемники и персональные компьютеры.
- Аппарат не должен находиться вблизи нагревательных приборов, таких как радиаторы или нагреватели.
- Не бросайте телефон.
- Не подвергайте телефон воздействию механической вибрации или ударам.
- Оберегайте поверхность аппарата от повреждений.
- Используйте сухие ткани для очистки поверхности телефона. (Не применяйте растворители, такие как бензин, спирт).

- Не подвергайте аппарат воздействию дыма или пыли.
- Не держите телефон рядом с банковскими картами и проездными билетами так как может быть повреждена информация, хранящаяся на магнитном слое.
- Не царапайте и не стучите по экрану острыми предметами, так как это может повредить телефон.
- Не подвергайте телефон воздейтвию жидкости или влаги.
- Используйте аксессуары аккуратно. Не дотрагивайтесь без необходимости до антенны.

### Обслуживание Батареи

- Нет необходимости полностью разряжать батарею перед зарядкой. В отличие от других батарей, на ее работу не влияет «эффект памяти».
- Используйте батареи и зарядные устройства только компании LG. Зарядные устройства LG сконструированы для того, чтобы продлевать жизнь батареям.
- Не разбирайте и не замыкайте батареи.
- Сохраняйте металлические контакты батареи чистыми.
- Заменяйте батареи, если они не отвечают предъявляемым требованиям. Батареи можно заряжать сотни раз до тех пор, пока им потребуется замена.
- Зарядите батареи, если они не использовались в течение длительного времени.
- Не подвергайте зарядное устройство прямому воздействию солнечных лучей, не применяйте

его в условиях повышенной влажности, например в ванной комнате.

 Не оставляйте батарею в горячих и холодных местах, это может ухудшить ее характеристики.

# Общие

### Наименование Продукта : L342i

Система : GSM 900 / DCS 1800

### Эксплуатационные Температуры

Макс. : +55°С

Мин. : -10°С

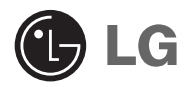

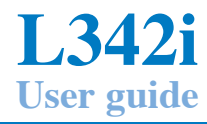

Please read this manual carefully before operating your mobile phone. Retain it for future reference.

# Introduction

Congratulations on your purchase of the advanced and compact L342i mobile phone, designed to operate with the latest digital mobile communication technology.

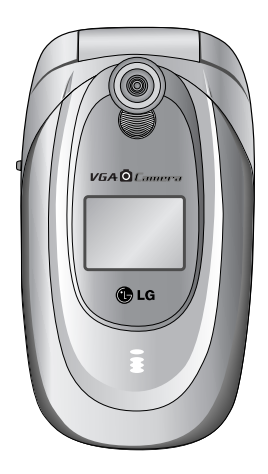

This user's guide contains important information on the use and operation of this phone. Please read all the information carefully for optimal performance and to prevent any damage to or misuse of the phone. Any changes or modifications not expressly approved in this user's guide could void your warranty for this equipment.

# Guidelines for safe and efficient use

Read these simple guidelines. Breaking the rules may be dangerous or illegal. Further detailed information is given in this manual.

# Exposure to radio frequency energy

# Radio wave exposure and Specific Absorption Rate (SAR) information

This mobile phone model L342i has been designed to comply with applicable safety requirement for exposure to radio waves. This requirement is based on scientific guidelines that include safety margins designed to assure this safety of all persons, regardless of age and health.

 The radio wave exposure guidelines employ a unit of measurement known as the Specific Absorption Rate, or SAR.

Tests for SAR are conducted using standardized method with the phone transmitting at its highest certified power level in all used frequency bands.

• While there may be differences between the SAR levels of various LG phone models, they are all

designed to meet the relevant guidelines for exposure to radio waves.

- The SAR limit recommended by the international Commission on Non-Ionizing Radiation Protection (ICNIRP), which is 2W/kg averaged over ten (10) gram of tissue.
- The highest SAR value for this model phone tested by DASY3 for use at the ear is 0.975 W/kg (10g).
- SAR data information for residents in countries/regions that have adopted the SAR limit recommended by the Institute of Electrical and Electronics Engineers (IEEE), which is 1.6 W/kg averaged over one (1) gram of tissue (for example USA, Canada, Australia and Taiwan).

### Guidelines for safe and efficient use

All radio transmitters carry risks of interference with electronics inclose proximity.

- Mobile Phones must be switched off at all times in an aircraft.
- Do not use your phone near petrol stations, fuel depots, chemical plants or blasting operations.
- Switch off the phone in any area where required by special regulations. For example, do not use your phone in hospitals or it may affect sensitive medical equipment.
- Minor interference may affect TVs, radios, PCs, etc.
- Do not hold the phone in your hand while driving.
- Do not dismantle the phone or battery.
- Keep the phone in a safe place out of children's reach. It includes small parts which if detached may cause a choking hazard.
- Do not touch the charger or phone with wet hands.
- For your safety, use ONLY specified ORIGINAL batteries and chargers.

### Please note:

- Batteries should be disposed of in accordance with relevant legislation.
- Only use ORIGINAL accessories to avoid damage to your phone.
- Emergency call may not be available under all cellular networks. Therefore, you should never depend solely on the phone for emergency calls.

### Important Information

- This user's guide contains important information on the use and operation of this phone. Please read all the information carefully for optimal performance and to prevent any damage to or misuse of the phone. Any changes or modifications not expressly approved in this user's guide could void your warranty for this equipment.
- In spite of the attention to details used in this manual, some features of the phone may be slightly different from the description in this manual. For further information on the product, contact your local LG Customer Care.

## **Overview**

| Part of the Phone      |  |
|------------------------|--|
| <b>Key Description</b> |  |
| • Side of the Key      |  |
| • Letter Keys .        |  |

# **Display Information**

| <b>Display Information</b> |  |
|----------------------------|--|
| On-Screen Icons            |  |

# **Getting Started**

| Installation                      | 20 |
|-----------------------------------|----|
| Inserting the SIM Card            |    |
| Removing the SIM Card             |    |
| Installing the Battery            |    |
| • Charging the Battery            |    |
| Disconnecting the charger         |    |
| Making and Answering Calls        | 23 |
| • Making a call                   | 23 |
| International Calls               | 23 |
| Making a call using the Phonebook |    |
| 5 5                               |    |

# **Additional Functions**

| In call Menu                    | 24 |
|---------------------------------|----|
| • During a call                 | 24 |
| Multiparty or Conference Calls  | 26 |
| Access Codes                    | 28 |
| • PIN code (4 to 8 digits)      | 28 |
| • PIN2 code (4 to 8 digits)     | 28 |
| • PUK code (4 to 8 digits)      | 28 |
| • PUK2 code (4 to 8 digits)     | 28 |
| • Security code (4 to 8 digits) | 28 |

# **Accessing the Menu**

| Menu Tree                         |    |
|-----------------------------------|----|
| Profiles [Menu 1]                 |    |
| • Vibrate only [Menu 1-1]         |    |
| • Silent [Menu 1-2]               | 31 |
| • General [Menu 1-3]              |    |
| • Loud [Menu 1-4]                 | 31 |
| • Headset [Menu 1-5]              |    |
| • Car [Menu 1-6]                  | 31 |
| Call register [Menu 2]            |    |
| Missed calls [Menu 2-1]           |    |
| • Received calls [Menu 2-2] ····· | 33 |
| • Dialled calls [Menu 2-3]        |    |

# Table of Contents

| • Delete recent calls [Menu 2-4]         |
|------------------------------------------|
| • Call charges [Menu 2-5]                |
| • GPRS information [Menu 2-6]            |
| Tools [Menu 3]                           |
| • Calculator [Menu 3-1]                  |
| • Unit converter [Menu 3-2]              |
| • World time [Menu 3-3]                  |
| • Voice recorder [Menu 3-4]              |
| • SIM Services [Menu 3-5]                |
| Organizer [Menu 4]                       |
| • Scheduler [Menu 4-1]                   |
| • Contacts [Menu 4-2]                    |
| Messages [Menu 5]                        |
| • Write text message [Menu 5-1] ······43 |
| • Inbox [Menu 5-2]                       |
| • Outbox [Menu 5-3]47                    |
| • Drafts [Menu 5-4]                      |
| • Listen to voice mail [Menu 5-5]        |
| • Info message [Menu 5-6]                |
| • Templates [Menu 5-7]                   |
| • Settings [Menu 5-8]                    |
| Camera [Menu 6]                          |
| • Take picture [Menu 6-1]                |
| • Take in modes [Menu 6-2]               |
| • Take continuously [Menu 6-3]           |

# **Table of Contents**

| • My album [Menu 6-4]52                  |
|------------------------------------------|
| • Settings [Menu 6-5]                    |
| Settings [Menu 7]                        |
| • Alarm clock [Menu 7-1]                 |
| • Date & Time [Menu 7-2]                 |
| • Phone settings [Menu 7-3]              |
| • Call settings [Menu 7-4]               |
| • Security settings [Menu 7-5]           |
| Network settings [Menu 7-6] ······59     |
| • Reset settings [Menu 7-7]              |
| i-mode [Menu 8]                          |
| • i-mode [Menu 8-1]61                    |
| • Profiles [Menu 8-2]                    |
| • i-mode lock [Menu 8-3]70               |
| • Reset profiles all [Menu 8-4] ······70 |
| • i-mode version [Menu 8-5]              |
| Multimedia [Menu 9]                      |
| • My album [Menu 9-1]                    |
| • My pictures [Menu 9-2]                 |
| • My sounds [Menu 9-3]                   |
| • Games & more [Menu 9-4]                |
| Accessories                              |
| Care and Maintenance                     |
| Technical Data                           |

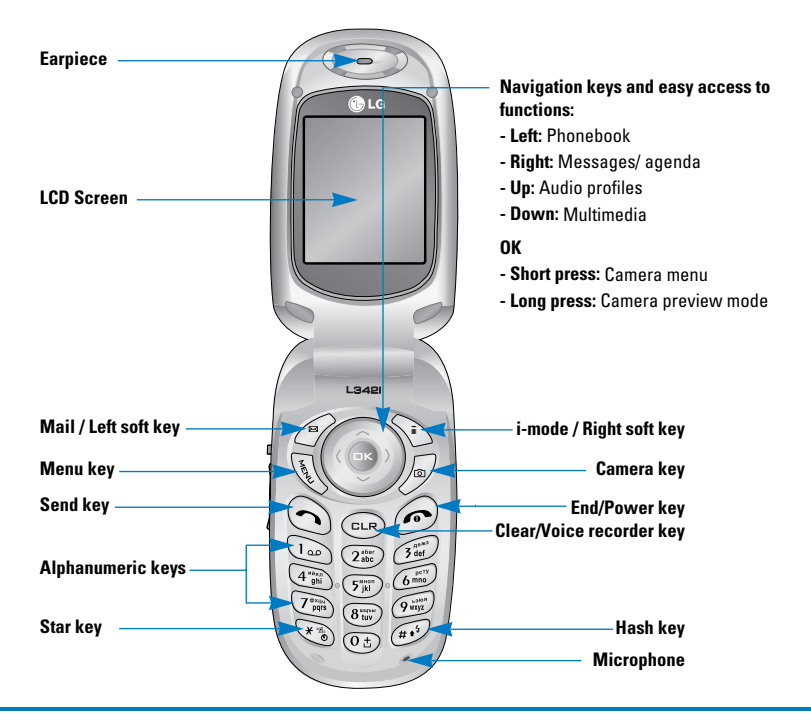

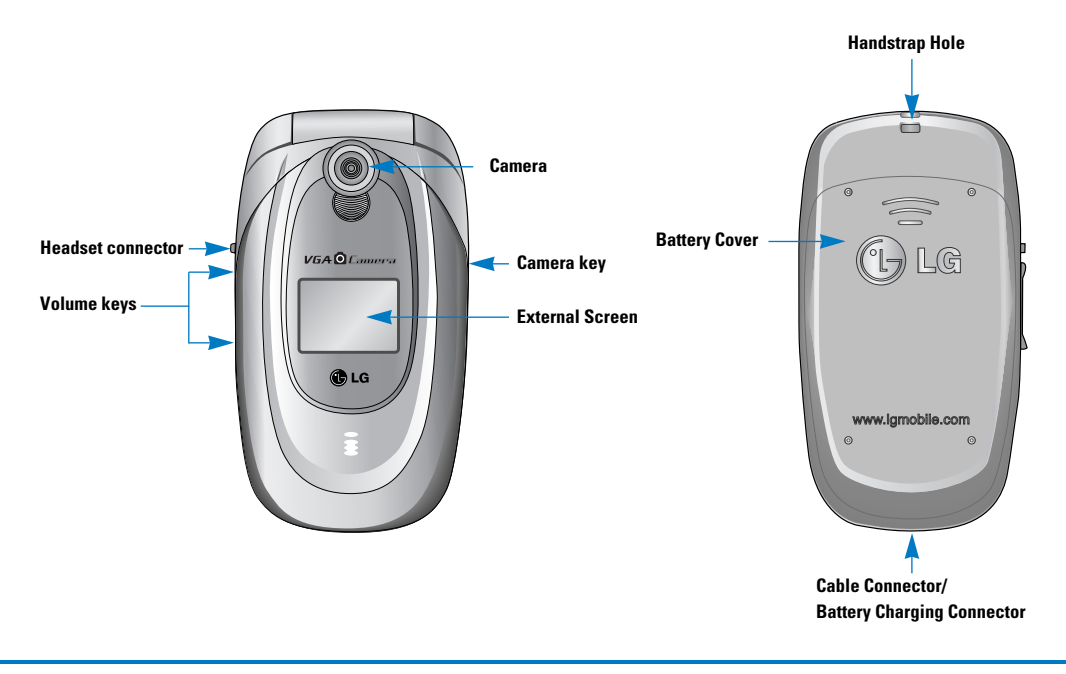

# **Key Description**

The following shows key components of the phone.

# **Keypad Description**

| Key        | Description                                                                                                    |
|------------|----------------------------------------------------------------------------------------------------|
|            | Mail (Left soft) / i-mode (Right soft) Key<br>Each of these keys performs the function indicated<br>by the text on the keypad(display) immediately above it.                                                                                                    |
|            | <ul> <li>Navigation keys Use to scroll through menus and move the cursor. You can also use these keys for quick access to the following functions.</li> <li>Message key Press "right" navigation key to access Message, Voice mail, Schedule and Alarm.</li> <li>Profile key Press "up" navigation key to choose the audio profile you want. Long pressing this key activates the vibration profile.</li> <li>Phonebook key Press "left" key to access phonebook menu.</li> <li>Multimedia key Press "down" navigation key to access multimedia menu.</li> </ul> |
| $\bigcirc$ | <b>Send Key</b><br>You can dial a phone number and answer a call. If you press this key without entering a number, your phone shows the most recently dialled, received and missed numbers.                                                                                                    |

| Кеу              | Description                                                                                                    |
|------------------|----------------------------------------------------------------------------------------------------|
| 2<br>2<br>9 year | Numeric Keys         These keys are used mainly to dial in standby mode         and enter numbers or characters in editing mode.         When you press these keys for a long time.         • Used to call your voicemail box by Implies         • Used to call for international call by Implies |
|                  | • Used to call Speed dials by from 💷 to 💷 .                                                                                                    |
| 6                | <b>END/PWR Key</b><br>Used to end or reject a call. This key is also used as Power Key by pressing this key for a few<br>seconds.                                                                                                    |
| CLR              | You can delete the characters, go back the menu.<br>In addition, you can view voice memo list when you press this key shortly in a standby mode. If you<br>press a key for a long time, you can record the voice.                                                                                 |
| © It             | Long pressing this key activates the vibration profile.                                                                                                    |
| MERLEY           | <b>Menu key</b><br>This key is used to access the menus .                                                                                                    |

# Side of the Key

| Key | Description                                                                                                    |
|-----|----------------------------------------------------------------------------------------------------|
| ٥   | Camera key<br>Short press: Open Camera menu.<br>Long press: Enter Take picture mode.                                                                                               |
|     | <b>Volume keys</b><br>- Allow to change the keytone volume in standby or the speaker volume in conversation<br>- When the folder is closed, allow to reject a call if long pressed |

# **Letter Keys**

Each key can be used for several symbols. There are shown below.

| Key        | Description                                   |
|------------|-----------------------------------------------|
| 1 00       | .,/@?!-:'"1                                   |
| 2 abc      | A B C 2 Ä À Á Â Ã Å Æ Ç a b c ä à á â ã å æ ç |
| 3 def      | D E F 3 Ë È É Ê d e f ë è é ê                 |
| 4 ghi      | G H I 4 Ï Ì Í Î Ğ g h I ï ì í î ğ             |
| 5 jkl      | JKL5jkI                                       |
| 6 mno      | M N O 6 Ñ Ö Ø Ò Ó Ô Œ m n o ñ ö ø ò ó ô õ œ   |
| 7 dy xidia | P Q R S 7 ß Ş p q r s ß ş                     |
| 8 tuv      | T U V 8 Ü Ù Ú Û t u v ü ù ú û                 |
| 9 wxyz     | W X Y Z 9 w x y z                             |
| () ±       | [space] 0                                     |

The screen displays several icons. There are described below.

# **On-Screen Icons**

| lcon/Indicator | Description                                              |
|----------------|----------------------------------------------------------|
| Tail           | Tells you the strength of the network signal. $st$       |
| ~              | Call is connected.                                       |
| Gatt           | You can use GPRS service.                                |
| R              | Shows that you are using a roaming service.              |
| C              | The alarm has been set and is on.                        |
| Ē              | Tells you the status of the battery.                     |
|                | Retrieving message.                                      |
|                | (blue)Unread message.                                    |
|                | (F:pink)Messages in mobile terminal (Server full).       |
| <b>5</b> 8     | (F:green)Messages in mail server (Mobile terminal full). |

#### Note

The quality of the conversation may change depending on network coverage. When the signal strength is below 2 bars, you may experience muting, call drop and bad audio. Please take the network bars as indicator for your calls. When there are no bars, that means that there is no network coverage: in this case, you won't be able to access the network for any service (call, messages and so on).

| lcon/Indicator | Description                                 |
|----------------|---------------------------------------------|
|                | Message in server (iMail).                  |
|                | Message in server (iMMS).                   |
| Mi .           | (pink)Message in server (iMail/iMMS).       |
| 00             | You have received a voice message.          |
| 9              | You can view your schedule.                 |
| n <b>e</b> n   | Vibrate only menu in profile.               |
| ð              | General menu in profile.                    |
| 3              | Loud menu in profile.                       |
| P              | Silent menu in profile.                     |
| Ģ              | Headset menu in profile.                    |
| 8              | Car menu in profile.                        |
| â              | You can divert a call.                      |
| <b>0</b> 00    | (gray) Indicates that i-mode is not active. |

| lcon/Indicator | Description                                                |
|----------------|------------------------------------------------------------|
| 600            | (yellow) Indicates that i- mode is active.                 |
|                | Indicates that i- mode communication is being carried out. |
| J.             | Indicates that the functionality is entering DoJa.         |
|                | Executing DoJa notification                                |
| 2              | DoJa Auto-launch fail notification                         |

# Installation

# **1. Inserting the SIM Card**

Locate the SIM card socket in the back of the phone. Follow the steps below to install the SIM card.

1. Remove the battery if attached.

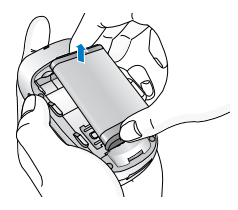

2. Slide the SIM card into the slot, under the silvery holders, with the golden connectors facing down.

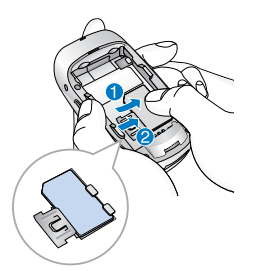

# 2. Removing the SIM Card

Follow the steps below to remove the SIM card.

- 1. Remove the battery if attached.
- 2. Take out the SIM card from the slot.

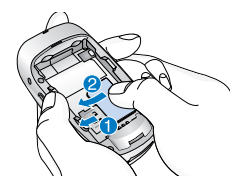

### Notice

- Removing the battery from the phone whilst it is switched on may cause it to malfunction.
- The metal contact of the SIM card can be easily damaged by scratches. Pay special attention to the SIM card when you handle and install. Follow the instructions supplied with the SIM card.

# 3. Installing the Battery

- **1.** Position the lugs on the top of the battery into the retaining holder.
- 2. Then push the bottom of the battery into position until it clicks.

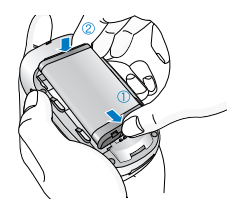

 Attach back cover by sliding up into position until it clicks.

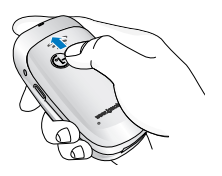

### Notice

When you remove the battery, you should use both hands.

# 4. Charging the Battery

To connect the travel adapter to the phone, you must have installed the battery.

 With the arrow facing you as shown in the diagram push the plug on the battery adapter into the socket on the bottom of the phone until it clicks into place.

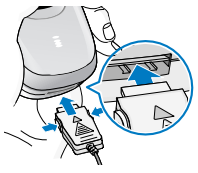

Connect the other end of the travel adapter to the mains socket. Use only the included packing charger.

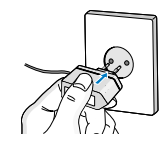

### Warning

Do not force the connector as this may damage the phone and/or the travel adapter.

## 5. Disconnecting the charger

Disconnect the travel adapter from the phone by pressing its side buttons as shown in the diagram.

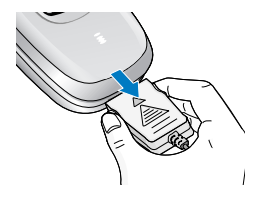

#### Note

- Ensure the battery is fully charged before using the phone.
- Do not remove your battery or the SIM card while charging.
- The moving bars of battery icon will stop after charging is complete.
- If the battery is completely discharged, the charge could take some minutes before starting.

### Note

If the battery does not charge,

- · switch the phone off.
- ensure the battery is correctly fit.

# Making a call

- 1. Key in phone number including the area code. If you want to delete number, press and .
- 2. Press 🕤 to call the number.
- 3. Press 📀 to end the call.

# **International Calls**

- Press and hold the (1) key for the international prefix. "+" character may replace with the international access code.
- 2. Enter the country code, area code, and the phone number.
- **3.** Press 🕥 .

# Making a call using the Phonebook

- **1.** Press  $\bigcirc$  in standby mode, then press  $\textcircled{} \rightarrow \textcircled{}$  [Contacts].
- If you find out the desired item through searching by a name or a number, press 

   to call.

# In call Menu

The menu displayed on the handset screen during a call is different to the default main menu reached from the idle screen, and the options are described here.

# 1 During a call

Pressing the menu key during a call, you can access the following menu:

Volume: Change the volume of the conversation.

Hold: Hold the current call.

End all calls: End all the calls in progress.

Messages: Access the messages menu.

DTMF off/on: Enable/Disable the DTMF tones.

Mute: Mute the microphone.

**Sim Tool Kit:** Access the Sim Tool Kit menu (if available in the SIM).

In the next pages, you'll find all details related to call hold and conference calls.

### 1-1 Putting a Call on Hold

When a call is made or answered, press the 🕤

[Send] to place it on hold. When a call is held, press the  $\bigcirc$  [Send] to make it active.

### 1-2 Making a Second Call

You can get a dial number from phonebook to make a second call. Press  $\mathbb{V} \to \mathbb{A} \to \mathbb{C}$  [Contacts] then select **Search**. To save the dial number into phonebook during call, press  $\mathbb{V} \to \mathbb{A} \to \mathbb{C}$  [Contacts] then select **Add new**.

### 1-3 Swapping Between Two Calls

To switch between two calls, select *(*(Dptions), then select **Swap** or just press (Send) key. You can make one of two calls focused by pressing up/down arrow key. If you want to end one of two calls, make the call you want to end focused, then press *(*(End) key when the call you want to end is focused.

### 1-4 Answering an Incoming Call

To answer an incoming call when the handset is ringing, simply press the 🕥 [Send] key. The handset is also able to warn you of an incoming

call while you are already in a call. A tone sounds in the earpiece, and the display will show that a second call is waiting. This feature, known as Call Waiting, is only available if your network supports it. For details of how to activate and deactivate it see Call waiting [Menu 7-4-4].

If Call Waiting is on, you can put the first call on hold and answer the second, by pressing (Send) or by selecting (F [Answer], then **Hold & Answer**.

You can end the current call and answer the waiting call by selecting 🕥 [Menu], then **End & Answer**.

### 1-5 Rejecting an Incoming Call

When not in a call you can reject an incoming call without answering it by simply pressing the *(*) [End]. When in a call you can reject an incoming call by pressing the *(*) [Menu] key and selecting **Multiparty/Reject** or by pressing *(*) [End] key.

### 1-6 Muting the Microphone

You can mute the microphone during a call by pressing

the Ø [Options] key then selecting **Mute**. The handset can be unmuted by pressing the Ø [Unmute].

When the handset is muted, the caller cannot hear you, but you can still hear them.

### 1-7 Switching DTMF Tones on During a Call

To turn DTMF tones on during a call, for example, to allow your handset to make use of an automated switchboard, select () [Options], then **DTMF On**. DTMF tones can be turned off the same way.

### 1-8 Calling up Messages and SIM Tool kit main menu

The Messages and SIM Tool kit main menu options can be reached from the in-call menu by selecting *P* [Options]. SIM Tool kit menu is shown only when SIM in the handset supports SIM Tool kit service.
# 2 Multiparty or Conference Calls

The multiparty or conference service provides you with the ability to have a simultaneous conversation with more than one caller, if your network service provider supports this feature.

A multiparty call can only be set up when you have one active call and one call on hold, both calls having been answered. Once a multiparty call is set up, calls may be added, disconnected or separated (that is, removed from the multiparty call but still connected to you) by the person who set up the multiparty call.

The maximum callers in a multiparty call is five. Once started, you are in control of the multiparty call, and only you can add calls to the multiparty call.

### 2-1 Making a Second Call

You can make a second call while you are already in a call. To do this, enter the second number and press (Send). When you get second call the first call is automatically put on hold. You can swap between calls by selecting (P) [Options] then **Swap**.

# 2-2 Setting up a Multiparty Call

You can connect a call on hold to the currently active call to form a multiparty call by selecting *(*[Options] then **Multiparty / Join all**.

## 2-3 Putting the Multiparty Call on Hold

To put a multiparty call on hold, select (P) [Options] then **Multiparty / Hold all**.

### 2-4 Activate the Multiparty Call on Hold

To make a multiparty call on hold active, select (P) [Options] then **Multiparty / Join all**.

#### 2-5 Adding Calls to the Multiparty Call

To join an active call to the held multiparty call, select (9) [Options] then **Multiparty / Join all**.

### 2-6 Displaying Callers in a Multiparty Call

To scroll though the numbers of the callers who make up a multiparty call on the handset screen, press and keys.

#### 2-7 Putting a Member of a Multiparty Call on Hold

To place one selected caller (whose number is currently displayed on-screen) of a multiparty call on hold, select (P) [Options] then **Multiparty / Exclude**.

### 2-8 A Private Call in a Multiparty Call

To have a private call with one caller of a multiparty call, display the number of the caller you wish to talk to on the screen, then select () [Options] and **Multiparty / Private** to put all the other callers on hold.

# 2-9 Ending a Multiparty Call

The currently displayed caller of a multiparty call can be disconnected by pressing the *(*) [End] key. To end a multiparty call, press *(*) [Options] then select **Multiparty / End** multiparty.

Selecting (Options) then **Multiparty / End all**, will end all the active and held calls.

# **Access Codes**

You can use the access codes described in this section to avoid unauthorized use of your phone. The access codes (except PUK and PUK2 codes) can be changed by using [Menu 7-5-5].

# PIN code (4 to 8 digits)

The PIN (Personal Identification Number) code protects your SIM card against unauthorized use. The **PIN code** is usually supplied with the SIM card. When PIN code is set **On**, your phone will request the PIN code every time it is switched on. On the contrary, when **PIN code** is set **Off**, your phone connects to the network directly without the request PIN code.

# PIN2 code (4 to 8 digits)

The PIN2 code, supplied with some SIM cards, is required to access some functions such as Advice of call charge, Fixed Dial number. These functions are only available if supported by your SIM card.

# PUK code (4 to 8 digits)

The PUK (PIN Unblocking Key) code is required to change a blocked PIN code. The PUK code may be

supplied with the SIM card. If not, contact your local service provider for the code. If you lose the code, also contact your service provider.

# PUK2 code (4 to 8 digits)

The PUK2 code, supplied with some SIM cards, is required to change a blocked PIN2 code. If you lose the code, also contact your service provider.

# Security code (4 to 8 digits)

The security code protects the unauthorized use of your phone. It is usually supplied with the phone. This code is required to delete all phone entries and to activate "Reset settings" menu. The default number is "0000".

# Menu Tree

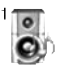

#### **1** Profiles

- 1 Vibrate only
- 2 Silent
- 3 General
- 4 Loud
- 5 Headset
- 6 Car

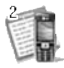

#### 2 Call register

- 1 Missed calls
- 2 Received calls
- 3 Dialled calls
- 4 Delete recent calls
- 5 Call charges
- 6 GPRS information

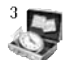

#### **3 Tools**

- 1 Calculator
- 2 Unit converter
- 3 World time
- 4 Voice recorder
- 5 SIM Services

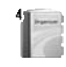

#### 4 Organizer

- 1 Scheduler
- 2 Contacts

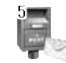

#### 5 Messages

- 1 Write text message
- 2 Inbox
- 3 Outbox
- 4 Drafts
- 5 Listen to voice mail
- 6 Info message
- 7 Templates
- 8 Settings

# Menu Tree

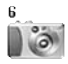

#### 6 Camera

- 1 Take picture
- 2 Take in modes
- 3 Take continuously
- 4 My album
- 5 Settings

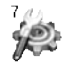

#### 7 Settings

- 1 Alarm clock
- 2 Date & Time
- 3 Phone settings
- 4 Call settings
- 5 Security settings
- 6 Network settings
- 7 Reset settings

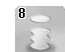

#### 8 i-mode

- 1 i-mode 2 Profiles 3 i-mode lock 4 Reset profiles all
- 5 i-mode version

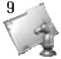

#### 9 Multimedia

- 1 My album
- 2 My pictures
- 3 My sounds
- 4 Games & more

# Profiles [Menu 1]

In this menu, you can adjust and customize the phone tones for different events and environments.

- 1. Press 🕔 in standby mode.
- 2. Press 🕒 for direct access or use ( < ( and ) >) .
- 3. You can also enter this menu directly by pressing key in standby mode.

# Vibrate only [Menu 1-1]

You can adjust the profile as **Vibrate only** if you need vibration mode. In the mode, all kinds of alert are Vibrate or Silent.

#### Note

To activate vibration profile, it is possible to long press the  $\fbox$  key in stand-by mode.

# Silent [Menu 1-2]

You can adjust the profile as **Silent** if you are in quiet place.

# General [Menu 1-3]

You can adjust the profile as General.

# Loud [Menu 1-4]

You can adjust the profile as Loud if you are in a noisy

environment.

# Headset [Menu 1-5]

You can adjust the profile as **Headset** when you put on a headset.

# Car [Menu 1-6]

You can adjust the profile as **Car** when you activate Handsfree kit.

#### Note

Headset and Car profiles can be activated only when Handsfree kit or Ear microphone put on the handset. However, their properties can be personalised.

# Activate [Menu 1-x-1]

Activates the selected Profile.

# Personalise [Menu 1-x-2]

Each has the submenus as shown below except for **Vibrate only**.

### Call alert type

Allows to select alert type such as Ring, Vibrate, etc. for the incoming for adjusting environment.

# Profiles [Menu 1]

#### **Ring tone**

Allows to set the ring tone for adjusting environment.

### **Ring volume**

Allows to set the **ring volume** for adjusting environment.

### Message alert type

Allows to alert when receiving a message for adjusting environment.

#### Message tone

Allows to select the alert tone for message reception.

### Keypad tone

Allows to select the keypad tone for adjusting environment.

### **Keypad volume**

Allows to set the keypad volume for adjusting environment.

### **Effect sound volume**

Allows to set the effect sound volume for adjusting environment.

# Power on/off volume

Allows to set the power on/off volume for adjusting environment.

#### Auto answer

This function will be activated only when your phone is connected to the headset or handsfree kit.

- Off : The phone will not answer automatically.
- After 5 secs : After 5 seconds, the phone will answer automatically.
- After 10 secs : After 10 seconds, the phone will answer automatically.

# Rename [Menu 1-x-3]

You can change the default profile name except of Vibrate only, Headset, and Car menus.

#### Note

If you set the Handsfree kit to the phone, you can't use the vibrate mode related with Call alert type or Message alert menu. In car menu, the following submenus are available;

- Call alert type : Ring
- Message alert type : Ring once, Ring periodically

# Call register [Menu 2]

# Missed calls [Menu 2-1]

This menu shows recently missed numbers. You can call these numbers, save and view the date and the time.

# **Received calls [Menu 2-2]**

This menu shows recently received numbers. You can call these numbers, save and view the date and the time.

# Dialled calls [Menu 2-3]

This menu shows recently dialed numbers. You can call these numbers, save and view the date and the time.

### Delete recent calls [Menu 2-4]

You can delete recent calls of **Missed calls**, **Received** calls, **Dialled calls** or **All calls**.

# Call charges [Menu 2-5]

Within these submenus, you can view the duration and the call cost of your calls.

### Call duration [Menu 2-5-1]

This function allows you to view the duration of your

Last Call, All Calls, Received calls and Dialled calls in hours, minutes and seconds. You can also reset the call timers.

- 1. Press 🕔 in standby mode.
- 2. Press (2) for direct access or use (( and )) to enter **Call register**, then select **Call charges**.
- Scroll to highlight Call duration and Press [Select]. The following 5 submenus: Last call, All calls, Received calls, Dialled calls and Reset all.

### Call costs [Menu 2-5-2]

This function allows you to check the cost of your last call, all calls, remaining and reset the cost. To reset the cost, you need the PIN2 code.

- **1.** Press 🔍 in standby mode.
- 2. Press (2) for direct access or use (< and >>) to enter **Call register**, then select **Call charges**.
- Scroll to highlight Call costs and Press (Select). The following 4 submenus: Last call, All calls, Remaining and Reset all.

#### Note

The actual cost invoiced for calls by your service provider may vary, depending upon network features, rounding-off for billing, tax, and etc.

### Settings [Menu 2-5-3] (SIM Dependent)

#### Set tariff

You can set the currency type and the unit price.

Contact yourservice providers to obtain charging unit prices. To select thecurrency or unit in this menu, you need the PIN2 code.

If you want to input @, £, \$ symbol, clear all currency strings andthen press 🔊 key. If you want to change symbol, press 👀 key again.

#### Note

When all units have been used, no calls can be made except emergency calls. Depending on the SIM card, you need the PIN2 code to et a call cost limit.

#### Set credit

This network service allows you to limit the cost of your calls by selected charging units. If you select **Read**, the number of remaining unit is shown. If you select Change, you can change your charge limit.

#### Auto display

This network service allows you to see automatically the cost of your last calls. If set to **On**, you can see the last cost when the call is released.

# **GPRS information [Menu 2-6]**

You can check the amount of data transferred over the network through GPRS. In addition, you can view how much time you are online.

### Call duration [Menu 2-6-1]

You can check the duration of **Last call** and **All calls**. You can also reset the call timers.

### Data volumes [Menu 2-6-2]

You can check the **Sent**, **Received** or **All** data volumes and **Reset all**.

# Tools [Menu 3]

# Calculator [Menu 3-1]

This contains the standard functions such as +, –, x,  $\div$  :

# Addition, Subtraction, Multiplication, and Division.

- 1. Input the numbers by pressing numeric keys.
- 2. Use a navigation key to select a sign for calculation.
- 3. Then input the numbers.
- 4. Press 🔗 [Result] to view the result.
- 5. Press (Reset) or enter numbers to repeat the procedure above.
- 6. Use key to erase any numbers or signs.
- If you press (\*) key, you can input a minus number.
  In addition, if you press (\*) key, you can input a decimal number.
- 8. To end Calculator, press 🕥 [Back].

# Unit converter [Menu 3-2]

This converts any measurement into a unit you want. There are 4 types that can be converted into units: Length, Area, Weight, and Volume.

- 1. You can select one of four unit types by pressing () [Unit] key.
- **2**. Select the standard value by using  $(\langle \langle , \rangle \rangle)$ .
- 3. Select the unit you want to convert by pressing and .

# World time [Menu 3-3]

You can view clocks of the world's major cities.

- Select the city belonged to the time zone by pressing (<(,)>) key.
- 2. You can set the current time to the city time you select by pressing ( [Set].

# Voice recorder [Menu 3-4]

The voice memo feature you to record up to 10 voice messages and each memo is up to 20 Seconds.

### Record [Menu 3-4-1]

- 2. Once recording is started, the message Recording and the remaining time is displayed.
- 3. If you want to finish recording, press 🄗 [Save].
- 4. Key in Voice memo title, press 🤗 [OK].

## View list [Menu 3-4-2]

The phone shows voice memo list. You can Playback and Delete the recorded voice memo.

# SIM Service [Menu 3-5]

This menu depends on SIM and the network services.

# Scheduler [Menu 4-1]

When you enter this menu a Calendar will show up. On top of the screen there are sections for date. Also on bottom of the screen there are sections for icons (schedule, memo). Whenever you change the date, the calendar will be updated according to the date. And square cursor will be used to locate the certain day. If you see under bar on the calendar, it means that there is a schedule or memo that day. This function helps to remind you of your schedule and memo. The phone will sound an alarm tone if you set this for the note.

To change the day, month, and year.

| Кеу                               | Description |
|-----------------------------------|-------------|
| Lan 3th                           | Yearly      |
| ***) (***                         | Monthly     |
| <ul><li></li></ul>                | Weekly      |
| $\langle \langle \rangle \rangle$ | Daily       |

#### Note

Your phone should be switched on to use this function.

# Add new [Menu 4-1- 🔗 -1]

• Schedule

Input the subject, the schedule time, the repeat, the alarm by pressing allowed keys.

• Memo

1. Select Add new by pressing 🔗 [Select].

2. Press Memo.

3. Input the memo and then press 🔗 [OK].

# View [Menu 4-1- 🔗 -2]

Shows the note for the chosen day. Use , to browse through the note lists. If you set alarm for the note, Alarm watch is displayed. At that time, if you press (Select), you can see the note in detail. Press (Options) to delete, edit the note you selected.

View all [Menu 4-1- @ -3]

Shows the notes that are set for all days. Use , to browse through the note lists. You can use the same menu as "**View**" by pressing (? [Options].

# Delete past [Menu 4-1- 🔗 -4]

You can delete the past schedule that has been already notified you.

# Delete all [Menu4-1- 🔗 -5]

You can delete for the all note(s).

# Contacts [Menu 4-2]

To use Contacts, press 🕔 in standby mode and select Organizer.

### Search [Menu 4-2-1] (Calling from phonebook)

- **1.** Press  $\bigcirc$  in standby mode, then press  $\textcircled{} \rightarrow \textcircled{}$  [Contacts].
- 2. Search by pressing 🖉 [Select].
- Enter the name whose phone numbers or e-mail address you want to search or Select 'List' to view phonebook.
- **4.** Instant searching is available by inputting the initial letter of the name or number you want to search.
- 5. If you want to edit, delete, copy an entry, or to add

the voice to one, select (P [Options]. The following menu will be displayed.

- Edit: You can edit the name, number, E-mail and fax by pressing ( [OK].
- Write text/multimedia message: After you have found the number you want, you can send a text/multimedia message to the selected number.
- **Copy:** You can copy an entry from SIM to phone or from phone to SIM.
- Main number: You can select the one out of mobile, home, office that you often use. The main number will be displayed first, if you set this.
- Delete: You can delete an entry.

## Add new [Menu 4-2-2]

You can add phonebook entry by using this function. Phone memory capacity is 200 entries. SIM card memory capacity depends on the cellular service provider. You can also names in the Phone memory, and save characters in the SIM card. The number of character is SIM dependent feature.

- Open the phonebook first by pressing → → → → (2∞) [Contacts] in standby mode.
- 2. Scroll to highlight Add new, and press 🔗 [Select].
- Select the memory you want to save: SIM or Phone. If set to Phone, you need to select which number you want as Main number.
  - a. Press 🔗 [OK] to input a name.
  - **b.** Press 🔗 [OK], then you can input a number.
  - **c.** Press 🔗 [OK].
  - d. You can set a group for the entry by pressing (< (</li>
    , )>) :
  - e. You can set a character and a picture for the entry by pressing, (< ( , )>).

#### Note

When you save text and picture in a phone book at the same time, you can view a picture on any condition.

#### Caller groups [Menu 4-2-3]

You can list up to 20 members per one group. There are 7 groups you can make lists to.

- **1.** Press  $\bigcirc$  in standby mode, then press  $\bigcirc \rightarrow \bigcirc \bigcirc$  [Contacts].
- 2. Scroll to **Caller groups** item then press (Select), and every Group list will be displayed.
- 3. Select Group name you want by pressing (Select).
- Member list

Shows the group members you have selected.

• Group ring tone

Allows you to specify ring tone for the group members' call.

Group icon

Allows you to select the icon dependent on Group.

Add member

# Organizer [Menu 4]

You can add group members. Each group member souldn't be exceeded 20.

#### • Remove member

You can remove the member from the Group member list. But the name and the number still remain in phonebook.

#### Rename

You can change a group name.

## Speed dial [Menu 4-2-4]

You can assign any of the keys, (2) to (2) with a Name list entry. You can call directly by pressing this key for 2-3 seconds.

- **1.** Open the phonebook first by pressing  $( \rightarrow )$   $\rightarrow )$   $( a ) \rightarrow )$  (Contacts] in standby mode.
- 2. Scroll to Speed dial, then press 🔗 [Select].
- If you want to add Speed dial, select (Empty). Then, you can search the name in phonebook.
- 4. Select allocated a name by speed dial, and choose **Change** or **Delete** to edit the name.

# Settings [Menu 4-2-5]

- 2. Scroll to Settings, then press 🔗 [Select].
- Set memory Scroll to highlight Set memory, then press @ [Select].
- If you select **Variable**, when adding entry, the phone will ask where to store.
- If you select **SIM** or **Phone**, the phone will store an entry to SIM or phone.
- Search by

Scroll to highlight **Search by**, then press 🔗 [Select].

- If you select Variable, the phone will ask how to search.
- If you select **Name** or **Number**, the phone will search an entry by Name or Number.

#### View options

Scroll to highlight **View options**, then press @ [Select]

- Name only: Set the phonebook list with displaying only name.
- With pictures: Set the phonebook list with the information of character and picture.
- Name & number: Set the phonebook list with displaying name and number.

# Copy all [Menu 4-2-6]

You can copy/move entries from SIM card memory to Phone memory and vice versa.

- Open the Phonebook first by pressing → → → → (22) [Contacts] in standby mode.
- 2. Scroll to **Copy all**, then press (Select] to enter this menu.
  - SIM to Phone : You can copy the entry from SIM Card to Phone memory.
  - Phone to SIM : You can copy the entry from Phone

memory to SIM Card.

- 3. You can see the following submenus.
  - Keep original : When copying, Original Dial Number is kept.
  - Delete original : When copying, Original Dial Number will be erased.

# Delete all [Menu 4-2-7]

You can delete all entries in SIM and Phone. This function requires Security code.

- Press → → → [Contacts] in standby mode and select Delete all, press → [Select].
- 2. Then select a memory to erase.
- 3. Enter security code and Press @ [OK] or 🕥 [Back].

# Organizer [Menu 4]

### Information [Menu 4-2-8]

#### Service dial number

Use this function to access a particular list of services provided by your network operator (if supported by the SIM card).

**1.** Open the phonebook first by pressing  $\sqrt[n]{} \rightarrow 4^{m}$ 

 $\rightarrow$  (2) [Contacts] in standby mode and select **Information**.

- 2. Scroll to Service dial number, then press @ [Select] to enter.
- 3. The names of the available services will be shown.
- 4. Use and to select a service. Press () [Send].

#### • Memory status

This feature allows you to see how many free and inuse are in your phonebook.

- **1.** Open the phonebook first by pressing  $\bigvee \rightarrow \textcircled{4}$ 
  - → 🖅 [Contacts] in standby mode. Select Information by pressing 🔗 [Select].
- 2. Scroll to Memory status, then press 🔗 [OK].

#### • Own number (SIM dependent)

You can save and check your own number in SIM card.

# Messages [Menu 5]

This menu includes functions related to SMS (Short Message Service), voice mail as well as the network's service messages.

# Write text message [Menu 5-1]

You can write and edit text message, checking the number of message pages.

- 1. Enter the Messages menu by pressing 🖉 [Select].
- 2. If you want to write a new message, select Write text message.
- 3. To make text input easier, use T9. For details, see How to use T9 (Page 45).
- 4. Press [Insert] to attach the followings.
- If you want to set option for your text, or to finish your writing, press (P) [Options].

#### Note

The phone which supports EMS release 5 is available to send colour pictures, sounds, text styles, etc. The other party may not receive pictures, sounds or text styles you sent properly if the phone does not support such options.

#### Insert

#### Symbol

You can add special characters.

#### Picture

You can insert the **Default** pictures or pictures in **My** folder that are available for short messages.

Sound

You can insert sounds that are available for short messages.

#### Text templates

You can use **Text templates** already set in the phone.

Contacts

You can add phone numbers or e-mail addresses in **Contacts**.

Signature

You can add your **signature** to the message.

# Messages [Menu 5]

# Options

Send

Sends text messages.

- 1. Enter numbers of recipient.
- 2. Press \_\_\_\_\_ key to add more recipients.
- 3. You can add phone numbers in the phone book.
- 4. Press 🔊 after entering numbers.

All messages will be automatically saved in the outbox folder, even after a sending failure.

Save

Stores messages in Outbox.

• Font

You can select Size and Style of fonts.

• Colour

You can select **Colour** of foreground and background.

Alignment

You can make the message contents aligned Right,

Centre or Left.

#### Add T9 dictionary

You can add your own word. This menu can be

shown only when edit mode is **Predictive** (T9Abc/T9Abc/T9ABC).

• T9 languages

Select a T9 input mode.

• Exit

If you press **Exit** while writing a message, you can end the writing message and back to the Message menu. The message you have written is not saved.

### How to Use T9

T9 allows you to input text quickly.

In T9, you only need to press the key with the corresponding letter once. This is based on a built-in dictionary to which you can also add new words.

#### • Writing words by using T9.

The characters that you enter appear blocked.

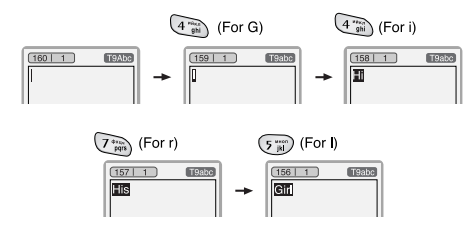

The word changes after each keystroke. Therefore you shouldn't pay too much attention to how the word appears on the display until you have pressed all the appropriate keys.

To delete a character to the left, press  $\bigcirc$  .

To insert several numbers, hold *is a down and key in the numbers. If you hold is down, you can change the type of language. (You can also use options.)* 

Also, the phone supports three modes: **Predictive** (T9Abc, T9ABC, T9abc), **Multitap** (ABC, abc), **Numeric** (123). If you want to change a mode, press (a) (key.

Alternatively: Press 👀 key and select insert symbols. Select the desired character and press Select.

2. When you have finished writing a word, check whether the word is correct.

If the word is correct:  $\ensuremath{\texttt{Press}}\xspace^{\pm}$  and write the next word.

If the word is not correct: Search by , (Previous and Next word).

### Messages [Menu 5]

Alternatively: If there is no word you want you can add your own word. Press Ø [Options] in the Predictive edit mode. Select Add T9 dictionary Menu. You can see the following.

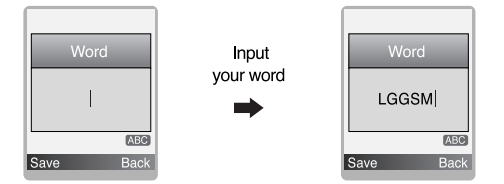

3. To insert a punctuation mark, press w repeatedly until the desired mark appears.

#### **T9 languages**

You can select T9 Languages by selecting Menu. In T9 mode, you can also select T9 Off menu. (Default is T9 On)

# Inbox [Menu 5-2]

You will be alerted when you have received messages. They will be stored in Inbox.

In Inbox, you can identify each message by icons. For detail, see the icon directive.

If the phone shows 'No space for SIM message', you have to delete only SIM messages from Inbox. If the phone displays 'No space for message', you can make space of each repository as deleting messages, media and applications.

| lcon      | Description       |
|-----------|-------------------|
| $\bowtie$ | Short message     |
| Ē         | SIM message       |
| P         | Read text message |

#### ℁ SIM message

SIM message means the message exceptionally stored in SIM card. You can move this message to the phone.

To read a message, select one of the messages by pressing P .

#### Reply

You can reply to the sender.

#### Forward

You can forward the selected message to another party.

#### **Return call**

You can call back to the sender.

#### Delete

You can delete the current message.

#### Extract

You can extract picture, sound and text. They will be saved in My folder or Phonebook.

#### **View information**

You can view information about received messages; Sender's address, Subject (only for Multimedia message), Message date & time, Message type, Message size.

#### Delete all

You can delete all messages.

# Outbox [Menu 5-3]

You can see sent and unsent messages here. For sent message, you can see the delivery status.

The browsing is same as that for the inbox message.

| lcon      | Description            |
|-----------|------------------------|
| $\bowtie$ | SMS sent               |
|           | SMS unsent             |
| 28        | SMS Delivery confirmed |

## $\ensuremath{\Re}$ When you already sent the message:

#### Forward

You can forward the current message to other recipients.

#### Delete

You can delete the current message.

#### **View information**

You can view information about outbox messages; Recipient's address, Subject (only for Multimedia message), Message date & time, Message type, Message size.

#### Delete all

Delete all messages.

# $\ensuremath{\boldsymbol{\ast}}$ When you didn't send the message:

#### Send

You can send the message.

#### Delete

You can delete the current message.

#### **View information**

You can view information about outbox messages.

#### Send all

You can send all messages didn't send.

#### Delete all

You can delete all messages didn't send.

# Drafts [Menu 5-4]

Using this menu, you can preset up to five multimedia messages that you use most frequently. This menu shows the preset multimedia message list.

The following options are available.

• Edit: Modifies the massage you choose.

- Delete: Deletes the message you choose.
- View information: To view the information of the message.
- Delete all: Deletes all of the messages in the folder.

# Listen to voice mail [Menu 5-5]

You can listen to voice mail.

# Info message [Menu 5-6] (Dependent to network and subscription)

Info service messages are text messages delivered by the network to GSM. They provide general information such as weather reports, traffic news, taxis, pharmacies, and stock prices. Each type of information has the number; therefore, you can contact service provider as long as you have input the certain number for the information. When you have received an info service message, you can see the popup message to show you that you have received a message or the info service message is directly displayed. To view the message again or not in standby mode, follow the sequence shown below;

# Read [Menu 5-6-1]

- When you have received an info service message and select Read to view the message, it will be displayed on the screen. You can read another message by scrolling (<(,)>) or () [Next].
- 2. The message will be shown until another message is reached.

# Topics [Menu 5-6-2]

#### (Dependent to network and subscription)

#### • Add new

You can add Info service message numbers in the Phone memory with its nickname.

#### View list

You can see Info service message numbers which you added. If you press for [Options], you can edit and delete info message category which you added.

#### Active list

You can select Info service message numbers in the active list. If you activate an info service number, you can receive messages sent from the number.

# Templates [Menu 5-7]

# Text templates [Menu 5-7-1]

You have 6 text templates.

# Signature [Menu 5-7-2]

You can make your signature.

# Settings [Menu 5-8]

# Text message [Menu 5-8-1]

#### Message types

Text, Voice, Fax, Natl. paging, X.400, E-mail, ERMES Usually, the type of message is set to Text. You can convert your text into alternative formats. Contact your service provider for the availability of this function.

#### Validity period

This network service allows you to set how long your text messages will be stored at the message centre.

#### Delivery report

If you set to Yes, you can check whether your message is sent successfully.

#### • Reply via same service centre

When a message is sent, it allows the recipients to reply and charge the cost of the reply to your telephone bill.

#### SMS centre

If you want to send the text message, you can receive the address of SMS centre through this menu.

#### Voice mail centre [Menu 5-8-2]

You can receive the voicemail if this feature is supported by your network service provider. When a new voicemail is arrived, the symbol will be displayed on the screen. Please check with your network service provider for details of their service in order to configure the phone accordingly.

#### • Home

You can listen to voice mails by selecting Home.

#### Roaming

Even when you are in abroad, you can listen to voice mails if roaming service is supported.

### Info message [Menu 5-8-3]

- Receive
  - Yes

If you select this menu, your phone will receive Info service messages.

- No

If you select this menu, your phone will not receive Info service messages any more.

- Alert
  - Yes

Your phone will beep when you have received Info service message numbers.

- No

Your phone will not beep even though you have received info service messages.

#### Languages

You can select the language you want by pressing [On/Off]. Then, the info service message will be shown in the language that you selected.

# Camera [Menu 6]

With the camera you can take pictures of people and events while on the move.

# Take picture [Menu 6-1]

- 1. Select Camera, and then press 🔊 . If you want to reach this menu directly, press 🛯 for a long time.
- 2. Focus on the subject to capture the image, and then press 💿 .
- 3. If you want to save it, press  ${}_{\bigcirc}$  or  ${}_{\bigcirc}$  .

# **Reference!**

| Settings window                                           |  |
|-----------------------------------------------------------|--|
| You can control the image size, brightness, colour and    |  |
| zooming by pressing 📉 or 💟 .                              |  |
| [ <b>I Zooming:</b> x1, x2, x4 (depends on resolution).   |  |
| The default value is x1.                                  |  |
| [ <b>I Colour:</b> True colour, Sepia, Black/White.       |  |
| [ <b>2</b> ] <b>Brightness:</b> –2, –1, Standard, +1, +2. |  |
| [ 🔄 📾 ] Autoshoot: Off, 3 sec, 5 sec.                     |  |
| [ <b>I Memory status:</b> Check the available memory      |  |
| to take new pictures.                                     |  |
| [ 耳 ] Flash On/Off: Set on/off the Flash light.           |  |
| [ 🔤 ] Resolution: VGA 640x480, QVGA 320x240,              |  |
| QQVGA 160x120, PB : 48x48                                 |  |
| [ Norm ] Picture quality: Norm, Fine and Basic.           |  |

#### Note

To use the Picture Phonebook, you have to take picture at 48x48 pixels.

# Camera [Menu 6]

#### Activating a key

- \_\_\_\_: Move the item which you set.
- (< >): Modify the option selected.
- 💿 : Take and save a picture.
- Go back to the previous menu or exit from camera mode.
- 🔋 : Take and save a picture.
- 🔯 🧔 : Send via MMS. You can chage it by pressing 🔨 or 🚬.
- ISave the picture in the Album.
- : Delete the picture.

# Take in modes [Menu 6-2]

You can take a picture on the various of backgrounds. Furthermore, you can select a frame by pressing \_\_\_\_,

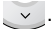

#### **Reference!**

In this mode, you can't change the settings of resolution.

# Take continuously [Menu 6-3]

You can take the maximum of 9 pictures subsequently at the same time. After taking a picture, you can view it by pressing . You can also save it by pressing .

### **Reference!**

If you set 320x240 in resolution, you can take only 6 pictures. In case of 160x120, it is availabel to 9 pictures.

# My album [Menu 6-4]

You can view and send a picture. In addition, you can set the window as a background.

# All pictures [Menu 6-4-1]

You can view all pictures in order.

# General pictures [Menu 6-4-2]

You can view all pictures except of frame and phone book ones.

# Mode pictures [Menu 6-4-3]

You can view all frame pictures.

### Phonebook pictures [Menu 6-4-4]

You can view all phonebook pictures.

- Option
  - **Multi view:** You can view the maximum of 9 thumbnails in a screen.
  - Write multimedia message/Mail: You can send a picture thru MMS/Mail.
  - Set as wallpaper: You can set a picture as a wallpaper.
  - Delete: You can delete a picture.
  - Edit title: You can edit the title of picture.

# Settings [Menu 6-5]

# Memory status [Menu 6-5-1]

You can check the capacity of total, used, and free memory.

# Clear album [Menu 6-5-2]

You can delete all pictures which saved in a memory.

# Auto save [Menu 6-5-3]

Automatically saves the pictures taken with the camera.

# Settings [Menu 7]

You can set the following menus for your convenience and preferences.

- 1. Press 🕔 in standby mode.
- 2. Press 🕼 for direct access to enter Settings.

# Alarm clock [Menu 7-1]

You can set up to 5 alarm clocks to go off at a specified time.

- 1. Select **On** and enter the alarm time you want.
- 2. Select the repeat period : Once, Mon-Fri, Mon-Sat, Everyday.
- 3. Select the alarm tone you want and press 🔗 [OK].
- 4. Edit the alarm name and press 🔗 [OK].

#### Note

The Wake up alarm lasts 1 minute.

# Date & Time [Menu 7-2]

You can set functions relating to the date and time.

### Set date [Menu 7-2-1]

You can enter the current date.

### Date format [Menu 7-2-2]

You can set the Date format such as DD/MM/YYYY, MM/DD/YYYY,

YYYY/MM/DD. (D: Day / M: Month / Y: Year)

# Set time [Menu 7-2-3]

You can enter the current time.

#### Note

In the 12-hour time format, you can change AM/PM by pressing  $\overbrace{}{}$  key.

### Time format [Menu 7-2-4]

Your can set the time format between 24-hour and 12hour.

# Phone settings [Menu 7-3]

You can set functions relating to the phone.

### Display settings [Menu 7-3-1]

• Wallpaper

You can select the background pictures in standby mode.

#### - Default

You can select a picture or an animation of wallpaper by pressing (< or >>).

#### - My folder

You can select a picture or an animation as wallpaper.

#### Greeting note

If you select On, you can edit the text which is displayed in standby mode.

#### Backlight

You can set the light-up duration of the internal display.

#### LCD contrast

You can set the brightness of LCD by pressing ( < ( , ) >) .

#### Information window

You can preview the current state of the selected menu before open the menu. The state is shown at bottom of the display.

# Language [Menu 7-3-2]

You can change the language for the display texts in your phone. This change will also affect the Language

Input mode.

# Call settings [Menu 7-4]

You can set the menu relevant to a call by pressing @ [Select] in the Setting menu.

# Call divert [Menu 7-4-1]

The Call divert service allows you to divert incoming voice calls, fax calls, and data calls to another number. For details, contact your service provider.

#### • All voice calls

Diverts voice calls unconditionally.

• If busy

Diverts voice calls when the phone is in use.

If no reply

Diverts voice calls which you do not answer.

• If out of reach

Diverts voice calls when the phone is switched off or out of coverage.

• All data calls

Diverts to a number with a PC connection unconditionally.

# Settings [Menu 7]

#### All fax calls

Diverts to a number with a fax connection unconditionally.

#### Cancel all

Cancels all call divert service.

#### The submenus

Call divert menus have the submenus shown below.

## - Activate

Activate the corresponding service.

### To voice mail centre

Forwards to message centre. This function is not shown at All data calls and All fax calls menus.

### To other number

Inputs the number for diverting.

# To favourite number

You can check recent 5 diverted numbers.

- Cancel

Deactivate the corresponding service.

### - View status

View the status of the corresponding service.

# Answer mode [Menu 7-4-2]

• Flip open

If you select this menu, you can receive an incoming call by only opening the flip.

### • Press any key

If you select this menu, you can receive a call by pressing any key except 🕝 [End] key.

Send only

If you select this menu, you can receive a call by only pressing 🕤 [Send] key.

#### Send my number [Menu 7-4-3] (network and subscription dependent)

• On

You can send your phone number to another party. Your phone number will be shown on the receiver's phone.

• Off

Your phone number will not be shown.

### • Set by network

If you select this, you can send your phone number depending on two line service such as line 1 or line 2.

# Call waiting [Menu 7-4-4]

(network dependent)

#### Activate

If you select Activate, you can accept a waiting (receiving) call.

### • Cancel

If you select Cancel, you cannot recognize the waiting (receiving) call.

View status

Shows the status of Call waiting.

# Minute minder [Menu 7-4-5]

If you select **On**, you can check the call duration by deep sound every minute during a call.

# Auto redial [Menu 7-4-6]

• On

When this function is activated, the phone will automatically try to redial in the case of failure to connect a call.

• Off

Your phone will not make any attempts to redial when

the original call has not connected.

# Security settings [Menu 7-5]

# PIN code request [Menu 7-5-1]

In this menu, you can set the phone to ask for the PIN code of your SIM card when the phone is switched on. If this function is activated, you'll be requested to enter the PIN code.

### 2. Set On/Off.

- **3.** If you want to change the setting, you need to enter PIN code when you switch on the phone.
- If you enter wrong PIN code more than 3 times, the phone will lock out. If the PIN is blocked, you will need to key in PUK code.
- 5. You can enter your PUK code up to 10 times. If you put wrong PUK code more than 10 times, you can not unlock your phone. You will need to contact your service provider.

# Phone lock [Menu 7-5-2]

You can use security code to avoid unauthorized use of the phone. Whenever you switch on the phone, the phone will request security code if you set phone lock to **On**. If you set phone lock to **Automatic**, your phone will request security code only when you change your SIM card.

## Call barring [Menu 7-5-3]

The Call barring service prevents your phone from making or receiving certain category of calls. This function requires the call barring password. You can view the following submenus.

• All outgoing

The barring service for all outgoing calls.

International

The barring service for all outgoing international calls.

International when roaming

The barring service for all international outgoing calls except home network.

#### • All incoming

The barring service for all incoming calls

#### Incoming when roaming

The barring service for all incoming calls when roaming.

Cancel all

You can cancel all barring services.

Change password

You can change the password for Call Barring Service.

# Each call barring menu has following submenus:

Activate

Allows to request the network to set call restriction on.

Cancel

Set the selected call restriction off.

View status

View the status whether the calls are barred or not.

#### Fixed dial number [Menu 7-5-4] (SIM dependent)

You can restrict your outgoing calls to selected phone numbers. The numbers are protected by your PIN2 code.

#### Activate

You can restrict your outgoing calls to selected phone numbers.

#### Cancel

You can cancel fixed dialling function.

#### Number list

You can view the number list saved as Fixed dial number.

#### Change codes [Menu 7-5-5]

PIN is an abbreviation of Personal Identification Number to prevent use by unauthorized person. You can change the access codes: **PIN code,PIN2 code, Security code**.

- 2. Input new Security code/PIN2 code and verify them.

# Network settings [Menu 7-6]

You can select a network which will be registered either automatically or manually. Usually, the network selection is set to Automatic.

### Automatic [Menu 7-6-1]

If you select Automatic mode, the phone will automatically search for and select a network for you.

## Manual [Menu 7-6-2]

The phone will find the list of available networks and show you them. Then you can select the network which you want to use if this network has a roaming agreement with your home network operator. The phone let you select another network if the phone fails to access the selected network.

### Preferred [Menu 7-6-3]

You can set a list of preferred networks and the phone attempts to register with first, before attempting to register to any other networks. This list is set from the phone's predefined list of known networks.

# Reset settings [Menu 7-7]

You can initialize all factory defaults. You need Security code to activate this function.

# i-mode [Menu 8-1]

You can access i-mode sites and services and also to send and receive i-mode messages.

With the standby screen displayed, press P or  $\fbox$  , B and  $\fbox$  .

The i-mode menu screen will be displayed.

### i-Menu [Menu 8-1-1]

You can access i-mode and press menu key to select the required option as belows.

Add bookmark: Bookmarks the current page.

**Bookmarks:** Displays Bookmark list. This option is displayed only when one or more Bookmark is registered.

Save image: Saves an image on the current page.

Save page: Saves the current page.

Save selection: Saves the selection you choose.

**Certificate info:** Displays the server certificate of the current page.

Go to webpage: Enables you to enter URL or select one

from a list.

**Reload:** Updates the data on the currently displayed page.

Page info: Displays URL of the current page.

**Compose mail:** Dispalys the Compose mail screen where you can compose, save and send mail.

## Mail [Menu 8-1-2]

This menu enables you to use the mail facility.

#### Compose mail [Menu 8-1-2-1]

You can create a new e-mail.

- 1. Enter the e-mail address of whoever you want to send the message to.
- 2. Scroll down and enter a subject for the e-mail.
- 3. Scroll down and write your message.
- 4. Scroll down and press to add picture or sound.
- 5. Select Send or Save by pressing 💿 .
#### Compose MMS [Menu 8-1-2-2]

You can create an MMS.

- 1. Enter the e-mail address of whoever you want to send the message to.
- 2. Scroll down and enter a subject.
- 3. Scroll down to highlight SMIL and press of to display SMIL Compose menu screen.

Press the appropriate key for the required option as belows.

Add text: Add new text data to the SMIL.

Add image: Adds image to the SMIL.

Add audio: Adds sound to the SMIL.

Preview: Shows the created SMIL.

**Background colour:** Changes the background colour of the SMIL.

**Options:** Sets the slide playback time.

4. Select Send or Save by pressing 💿 .

## Inbox [Menu 8-1-2-3]

This option enables you to read and process your incoming mail/MMS, as follows:

#### **Reading mail/MMS**

- With the Inbox mail list displayed, use the and keys to highlight the required message, then press storead it.
- Use the <u>and</u> keys to scroll the mail/MMS.
- Use the (<( and )>) keys to view the previous or next mail/MMS respectively.
- When you have finished reading your mail/MMS, press (a) to return to the Inbox mail list, or press (c) to return to the standby screen.

#### Note

When the Inbox reaches its maximum limit, a new mail/MMS will overwrite an old, read mail/MMS.

- mail/MMS icon
  - 🚟 Retrieving message
  - 📓 (blue)Unread message
  - 🜃 (F:pink)Messages in mobile termina (Server full)

- (F:green)Messages in mail server (Mobile terminal full)
- 🕞 Message in server (iMail)
- Message in server (iMMS)
- 🜃 (pink)Message in server (iMail/iMMS)

#### Processing mail/MMS

- With the Inbox mail list displayed, use the \_\_\_\_\_ and \_\_\_\_\_ keys to highlight the required mail/MMS and press \_\_\_\_\_\_. The Inbox filter/deletion menu will be displayed.
- Press the appropriate key to select the required option.

Show all: Displays all the received mails.

Show unread: Displays only the unread mails.

Show read: Displays only the read mails.

Show protected: Displays only the protected mails.

Delete one: Deletes the currently selected mail.

**Delete read mail:** Deletes all the read mails except protected mails.

Delete all: Deletes all the mails.

Title sort: Sorts the received mails by title.

Address sort: Sorts the received mails by address.

Date sort: Sorts the received mails by date.

• With a mail displayed, you can press the 🕔 to access the Inbox detail menu:

### Sent mail [Menu 8-1-2-4]

This option enables you to read and process the mails/MMS you have sent and saved.

#### **Reading Sent mail/MMS**

- With the sent mail list displayed, use the and keys to highlight the required mail/MMS and then press to read it.
- Use the and weys to scroll through the mail/MMS.
- Use the (<( and )>) keys to view the previous or next mail/MMS respectively.

#### Processing Sent mail/MMS

- With the sent mail list displayed, use the A and keys to highlight the required mail/MMS then press 🕔 . The Sent mail filter/deletion menu will be displayed.
- Press the appropriate key for the required option.

Title sort: Sorts the sent mails/MMS by title.

Address sort: Sorts the sent mails/MMS by address.

Date sort: Sorts the sent mails/MMS by date.

Delete one: Deletes the selected mail/MMS.

Delete all: Deletes all the mails/MMS.

## Draft [Menu 8-1-2-5]

This option enables you to delete or process mails/MMS you have created and saved but not sent.

#### Editing a Draft mail/MMS

With the Draft screen displayed, you can use the and weys to highlight the required mail/MMS, then press to edit it (see "Compose mail").

#### Deleting a Draft mail/MMS

- With the Draft mail list displayed, use the \_\_\_\_\_ and \_\_\_\_\_ keys to highlight the required mail/MMS, then press \_\_\_\_\_\_ to display the deletion menu.
- Press the appropriate key for the required option.

Delete one: Deletes the selected mail/MMS.

Delete all: Deletes all the mails/MMS.

#### Check new mail [Menu 8-1-2-6]

This option gives you access to unread received mail/MMS stocked in the server.

- Press the appropriate key for the required option (ALL, iMail and MMS).
- The new mail/MMS will be checked and the result will be displayed.

## Mail settings [Menu 8-1-2-7]

This option gives you access to the Mail settings menu.

### Edit header [Menu 8-1-2-7-1]

This option enables you to edit the text that can be added to the start of mail. You can also decide to auto attach this text to the start of all mails.

- Press a to set the Auto attach On or Off (a  $\checkmark$  in the box means Auto attach is turned on).
- Use the we key to highlight the header text box, then press of to display the Header screen.
- Key in the header text required and press 💿 .
- Use the 💽 key to highlight OK and press 💩 . The header text will be stored.

#### Edit signature [Menu 8-1-2-7-2]

This option enables you to edit the text that can be added to the end of mail. You can also decide to auto attach this text to the end of all mail.

- Press to set the Auto attach to On or Off (a  $\sqrt{}$  in the box means Auto attach is turned on).
- Use the vertice to highlight the Signature text box, then press loss to display the Signature screen.

- ullet Key in the signature text required and press  $\, \, {ar ullet} \, \, {ar ullet} \, \, {ar ullet} \, \, {ar ullet} \, \, {ar ullet} \, \, {ar ullet} \, \, {ar ullet} \, {ar ullet} \, {ar ullet} \, \, {ar ullet} \, {ar ullet} \, {ar e$
- Use the key to highlight OK and press . The signature text will be stored.

#### Reply marker [Menu 8-1-2-7-3]

This option enables you to edit the symbol that marks reply text.

- Press 💿 to display the Replay marker screen.
- Key in the reply marker symbol required and press 💿 .
- Use the with the to highlight OK and press and the reply marker will be stored.

#### Auto play [Menu 8-1-2-7-4]

This option enables you to playback Mail attachment and MMS automatically.

- Use the and keys to select the required setting and press (a √ in the box means Auto play is turned on).
- Use the vertice to highlight OK and press or . The settings will be stored.

#### Auto reception [Menu 8-1-2-7-5]

This option enables you to set whether or not to automatically receive mail.

- Use the and keys to select the required setting and press (a √ in the box means Auto reception is turned on).
- Use the key to highlight OK and press es . The settings will be stored.

#### Receive attachment [Menu 8-1-2-7-6]

This option enables you to receive attached Image and MIDI files.

- Use the and keys to select the required setting and press (a √ in the box means Receiving attachment is turned on).
- Use the vertice to highlight OK and press and the settings will be stored.

#### Attachment data [Menu 8-1-2-7-7]

This options enables you to receive attached i-mode melody (MFI) file.

- Use the \_\_\_\_\_ and \_\_\_\_ keys to highlight the circle next to the required setting and press \_\_\_\_\_ .
- Use the key to highlight OK and press a . The settings will be stored.

#### Check settings [Menu 8-1-2-7-8]

This option displays all the options from this menu with their current settings.

#### Back [Menu 8-1-2-7-0]

This option returns you to the mail menu.

#### Back [Menu 8-1-2-0]

This option returns you to the i-mode menu.

## Java application [Menu 8-1-3]

Scroll to an application and select options.

- **Properties:** Displays all the information of the highlighted application.
- **Upgrade:** Connect to the server and download the new version of the highlighted application.
- **Delete:** Delete the highlighted application.

- Network Connection: Sets whether to enable the highlighted application to connect to the network when it runs.
- Auto Start Setting: Sets whether to have the highlighted application launch automatically.

## SMS [Menu 8-1-4]

With the i-mode menu screen displayed, press (4) to display the Message menu screen (see [Menu 5] Messages).

If you press (and to leave this menu, the i-mode menu screen will be re-displayed.

### Bookmarks [Menu 8-1-5]

This option will display a list of bookmarked web pages. These bookmarks can be copied, edited, deleted or used to open the original web page as belows:

- Use the and we keys to highlight a bookmark then press 🕔 . The Bookmarks Options menu screen will be displayed.
- Press the appropriate key for the required option.

**Open:** Displays the highlighted bookmarked page.

**Copy address:** Copies the highlighted bookmarked address so it can be edited.

Edit title: Edits the title of the highlighted Bookmark.

**Create message:** Choose your massage type and enter the Create message screen. To the mail text, URL of the highlighted Bookmark is inserted.

Delete one: Deletes the highlighted Bookmark.

Delete all: Deletes all the Bookmarks.

## Go to webpage [Menu 8-1-6]

This option enables you to enter a specific web page address (URL) or select one from the history list, allowing you to visit a particular web page.

• With the i-mode menu screen displayed, press is to display the Go to webpage screen.

#### Enter address [Menu 8-1-6-1]

• Press 교 .

The Enter address screen will be displayed.

• Use the 🖳 and 💟 keys to highlight the address

field and press 💿 . The Enter address screen will be displayed.

- Key in the required URL then press 🛛 👁 .
- Use the key to highlight OK and press a . The page at the selected URL address will be displayed.

#### Address history [Menu 8-1-6-2]

• Press 💷 .

The Enter address screen will be displayed.

- Use the <u>and</u> and <u>wkeys</u> to highlight the required URL address and press <u>a</u>. The Enter address screen will be displayed.
- Use the key to highlight OK and press a . The page at the selected URL address will be displayed.

#### Back [Menu 8-1-6-0]

This option returns you to the i-mode menu.

### Saved pages [Menu 8-1-7]

• With the i-mode menu screen displayed, press 🕬

The Saved pages screen will be displayed.

• Use the <u>and</u> and <u>verse</u> keys to highlight the required saved page and press <u>verse</u>. The following options will be available:

Open: Opens the saved page.

**Edit title:** Enables you to edit the title of the saved page.

Protect On/Off: If the screen memo is unprotected, it will be protected, and if it is protected, it will be unprotected.

Delete one: Deletes the selected saved page.

Delete all: Deletes all saved pages.

• With a saved page displayed, press 🕔 . The following options will be available:

Save image: Saves an image on the saved page.

**Edit title:** Enables you to edit the title of the saved page.

**Certificate info:** Displays the server certificate of the current page. This option is displayed only when the current page is SSL page.

Page info: Display the saved page's URL address.

Protect On/Off: If the screen memo is unprotected, it will be protected. If it is protected, it will be unprotected.

**Delete:** Deletes the displayed saved page.

#### Settings [Menu 8-1-8]

This menu enables you to set up the way your phone uses and displays web pages.

• With the standby screen displayed, press then (3) . The i-mode user settings menu screen will be displayed.

#### Set time out [Menu 8-1-8-1]

This option enables you to set the time after which the connection will be broken if there has been no activity (60 seconds/90 seconds/ Disabled).

#### Load images [Menu 8-1-8-2]

This option enables you to decide if your phone will load images contained on a web page.

#### Wrap text [Menu 8-1-8-3]

This option enables you to decide if your phone will display text as it is on the web page or wrap it to fit your phone's screen.

#### Certificates [Menu 8-1-8-4]

 $\bullet$  Press and use the  $\fbox{}$  and  $\fbox{}$  keys to highlight the required certificate, then press  $\fbox{}$  .

#### **Displaying the Certificate info**

• Press 🕼 . The Certificate information will be displayed.

#### **Setting the Certificate**

• Press (2) to switch the selected certificate to Valid/Invalid.

#### Send terminal info [Menu 8-1-8-5]

- Press 🗊 to display the Send terminal info screen.
- Use the <u>and</u> and <u>v</u>keys to highlight the circle next to the required setting, then press <u>v</u> to select it.
- Use the vert to highlight OK and press 💩 .

#### Home page [Menu 8-1-8-6]

This setting allows you to enter the address (URL) of a site you want to use as homepage.

#### Check settings [Menu 8-1-8-7]

This option displays all the options from this menu with their current settings.

#### Back [Menu 8-1-8-0]

This option returns you to the i-mode menu.

## Profiles [Menu 8-2]

You need Security code to activate this function.

Activate

You can activate the profile you want.

Settings

You can edit and change settings of the selected profile with following submenus;

Portal server, Proxy settings, Mail settings and Access point settings.

#### • Rename

You can edit the profile name.

#### • Clear profile

You can delete the profile you want except defualt profiles.

#### Note

If you want to change your profile, you need Security Code.

## i-mode lock [Menu 8-3]

If you choose to turn the i-mode lock on, you will not be able to connect to any i-mode services or send or receive mail/MMS/Java™ Applications.

## Reset profiles all [Menu 8-4]

This menu enables you to reset profiles to return to original settings.

## i-mode version [Menu 8-5]

This menu enables you to see the i-mode version.

Enables you to view the downloaded pictures and sounds. They can be set as Wallpaper or Ring tone. You can view, listen, delete or rename downloaded data.

## My album [Menu 9-1]

You can view and send a picture.

## My pictures [Menu 9-2]

The left soft key [Options] will bring up the following options.

- Set as wallpaper : Currently selected Picture can be set as a Wallpaper.
- Write multimedia message/Write Mail : Downloaded Picture can be sent via MMS/Mail.

## My sounds [Menu 9-3]

The left soft key [Options] will bring up the following options.

- Set as ringtone : This sets the Ring Tone with currently selected Sound.
- Multimedia message/Write Mail : Melody Sound can be sent via MMS/Mail.

## Games & more [Menu 9-4]

### Doja game [Menu 9-4-1]

To start the game, connect to the network when "connection network?" is displayed in the screen. Pre-installed game(s) and downloaded games are available with the Programs.

## Backlight option [Menu 9-4-2]

This function allows you to switch the backlight setting during Java™, application (program) operation between your phone's backlight setting and the application's backlight setting.

- Press ( [System follow] to activate your phone's backlight setting.
- Press (2000) [Doja follow] to activate the application's backlight setting.

## Accessories

There are various accessories for your mobile phone. You can select these options according to your personal communication requirements.

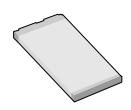

#### Standard Battery

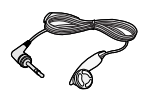

# Portable Handsfree

This connects to your phone, allowing handsfree operation.

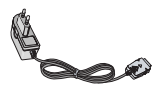

#### Travel Adapter

This charger allows you to charge the battery while away from home or your office.

#### Note

Always use genuine LG accessories.

Failure to do this may invalidate your warranty.

Accessories may be different in different regions; please check with our regional service company or agent for further enquires.

## **Care and Maintenance**

#### When using this unit, basic safety precautions as below should be always followed.

- Do not disassemble this unit. (Take it to a qualified service technician when repair work is required.)
- Keep the unit away from electrical appliances such as a TV, radio or Personal Computer.
- The unit should be situated away from heat sources such as radiators or cookers.
- Do not drop.
- Do not subject this unit to mechanical vibration or shock.
- The coating of the phone may be damaged if covered with wrap or vinyl wrapper.
- Use dry cloth to clean the exterior of the unit. (Do not use solvent such as benzene, thinner or alcohol.)
- Do not subject this unit to excessive smoke or dust.
- Do not keep the phone next to credit cards or transport tickets; it can affect the information on the magnetic strips.

- Do not tap the screen with a sharp object; otherwise, it may damage the phone.
- Do not expose the phone to liquid or moisture.
- Use the accessories like an earphone cautiously. Do not touch the antenna unnecessarily.

#### **Caring for the Battery**

- You do not need to completely discharge the battery before recharging. Unlike other battery systems, there is no memory effect that could compromise the battery's performance.
- Use only LG batteries and chargers. LG chargers are designed to maximize the battery life.
- Do not disassemble or short-circuit the battery pack.
- Keep the metal contacts of the battery pack clean.
- Replace the battery when it no longer provides acceptable performance. The battery pack may be recharged hundreds of times until it needs replacing.
- Recharge the battery if it has not been used for a long time to maximize usability.
- Do not expose the battery charger to direct sunlight or use it in high humidity, such as the bathroom.
- Do not leave the battery in hot or cold places, this may deteriorate the battery performance.

## General

Product name : L342i

System : GSM 900 / DCS 1800

## **Ambient Temperatures**

Max : +55°C

Min : -10°C

| Declaration of Conformity 🚯 LG Electronics                                                                                                    |
|----------------------------------------------------------------------------------------------------|
| Suppliers Details                                                                                                    |
| Name                                                                                                    |
| LG Electronics Inc                                                                                                    |
| Address                                                                                                    |
| LG Electronics Inc. LG Twin Towers 20,<br>Yeouldo-dong, Yeongdeungpo-gu, Seoul, Korea 150-721                                                                                                    |
|                                                                                                    |
| Product Details                                                                                                    |
| Product Name                                                                                                    |
| E-GSM 900 / GSM 1800 Dual Band Terminal Equipment                                                                                                    |
| Model Name                                                                                                    |
|                                                                                                    |
|                                                                                                    |
|                                                                                                    |
| Applicable Standards Details<br>R&TTF Directive 1999/5/FC                                                                                                    |
|                                                                                                    |
| EN 301 489-01/EN 301 489-07 : 2002<br>EN 60955 : 2001<br>ES 50366 : 2001<br>GEPP T5 5100-1,<br>Selection according to GCF-CC 3.16.0 including requirements of EN 301 511, v9.0.2                                                                         |
| Supplementary Information                                                                                                    |
| The conformity to above standards is verified by BABT with Certificate No.(NC/12371)<br>and GSM test report (no.W6613450/01 Issue 1), EMC test report(no.00431-4521-F4320C),<br>safety test report(no. ITYA0164424) and SAR test report(no. TCMA0884584) |
| Declaration                                                                                                    |
| I hereby declare under our sole responsibility Name ksued Date that the product mentioned above to which this declaration relates complies with the above mentioned Jin Seog, Kim / Director 6. Apr .2005                                                |
| Ly In U                                                                                                    |
| Letterronds for Amsterdam more The Netherlands<br>Veluwazowis 15, 1372 A& Amiere, The Netherlands<br>Tel : +31 - 36- 547 - 8940, e-mail : seokim @ Ige.com Signature of representative                                                                   |
|                                                                                                    |

| -     |
|-------|
| <br>0 |

| -     |
|-------|
| <br>0 |